# SEEDLab Crypto\_PKI 实验报告

# 原创

:风雪夜归人 ● 于 2020-12-23 13:03:32 发布 ● 3254 ☆ 收藏 14
 分类专栏: 网络安全
 版权声明:本文为博主原创文章,遵循 <u>CC 4.0 BY-SA</u>版权协议,转载请附上原文出处链接和本声明。
 本文链接: <u>https://blog.csdn.net/C Ronaldo /article/details/111587522</u>

版权

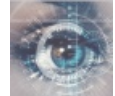

网络安全专栏收录该内容

4 篇文章 0 订阅 订阅专栏

文章目录

## 实验过程

Task1 Becoming a Certificate Authority (CA)

ask 2: 为SEEDPKILab2020.com创建证书

task 3: 使用openssl自带服务器进行配置

Q1:

Q2

task 4: 使用Apache配置HTTPS服务器

Task 5: Launching a Man-In-The-Middle Attack

使用10.0.2.5主机进行测试,访问(https://)pass.sdu.edu.cn

实验过程中小Tips

Task 6: Launching a Man-In-The-Middle Attack with a Compromised CA

实验总结

# 实验过程

# Task1 Becoming a Certificate Authority (CA)

正规的CA证书需要付费购买,为了进行实验,我们可以自己搭建一个root CA,首先需要进行文件配置,openssl会使用一个默认配置 文件(/usr/lib/ssl/openssl.cnf)文件,由用户生成证书请求文件(certificates signature request .csr文件),将此文件复制到实验文件夹 lab\_pki文件夹中,同时为根CA配置相关文件:

| dir           | = | ./demoCA        | # | Where everything is kept                |
|---------------|---|-----------------|---|-----------------------------------------|
| certs         | = | \$dir/certs     | # | Where the issued certs are kept         |
| crl_dir       | = | \$dir/crl       | # | Where the issued crl are kept           |
| new_certs_dir | = | \$dir/newcerts  | # | default place for new certs.            |
| database      | = | \$dir/index.txt | # | database index file.                    |
| serial        | = | \$dir/serial    | # | The current serial number second Repair |

随后使用如下命令生成root CA证书文件.crt:

openssl req -new -x509 -keyout ca.key -out ca.crt -config openssl.cnf

需要输入相关身份信息:

...+++ . . . . . . . ++++ writing new private key to 'ca.key' Enter PEM pass phrase: Verifying - Enter PEM pass phrase: You are about to be asked to enter information that will be incorporated into your certificate request. What you are about to enter is what is called a Distinguished Name or a DN. There are quite a few fields but you can leave some blank For some fields there will be a default value, If you enter '.', the field will be left blank. Country Name (2 letter code) [AU]:CN State or Province Name (full\_name) [Some-State]:shandong Locality Name (eg, city) []:qingdao Organization Name (eg, company) [Internet Widgits Pty Ltd]:sdu Organizational Unit Name (eg, section) []:zrs Common Name (e.g. server FQDN or YOUR name) []:zrs Email Address []:201800122031@mail.sdu.edu.cn [12/21/20]seed@VM:~/lab\_pki\$ ls ca.crt ca.key demoCA openssl.cnf [12/21/20]seed@VM:~/lab\_pki\$ sudo cat ca.crt ----BEGIN\_CERTIFICATE---https://blog.csdn.net/C\_Ronaldo\_

进行生成root CA的密钥文件ca.key和证书文件ca.crt

## ask 2: 为SEEDPKILab2020.com创建证书

配置一个SEEDPKLab2020.com 的证书总共需要三步:

1. 生成公钥私钥对

openssl genrsa -aes128 -out server.key 1024

将输入的密钥存储到server.key文件中

2. 生成证书签字请求.csr文件

openssl req -new -key server.key -out server.csr -config openssl.cnf

相关配置信息如下:

[12/21/20]seed@VM:~/lab pki\$ openssl reg -new -key server.key -out server.csr -c onfig ./openssl.cnf Enter pass phrase for server.key: You are about to be asked to enter information that will be incorporated into your certificate request. What you are about to enter is what is called a Distinguished Name or a DN. There are quite a few fields but you can leave some blank For some fields there will be a default value, If you enter '.', the field will be left blank. Country Name (2 letter code) [AU]:CN State or Province Name (full name) [Some-State]:shandong Locality Name (eg, city) []:qingdao Organization Name (eg, company) [Internet Widgits Pty Ltd]:sdu Organizational Unit Name (eg, section) []:seed Common Name (e.g. server FQDN or YOUR name) []:SEEDPKILab2020.com Email Address []: Please enter the following 'extra' attributes to be sent with your certificate request A challenge password []:challenge An optional company name []:optional [12/21/20]seed@VM:~/lab\_pki\$ https://blog.csdn.net/C\_Ronaldo\_

### 3. 与root CA进行验证与签名

openssl ca -in server.csr -out server.crt -cert ca.crt -keyfile ca.key -config openssl.cnf

将SEEDPKILab2020.com提交的server.csr文件给CA,CA验证完csr文件后,会给SEEDPKILab2020.com签发一个X509版本的证书,本实验忽略验证这一步,上面命令直接将server.csr,ca.crt以及ca.key文件生成一个证书server.crt,注意openssl默认使用SHA256 算法了,与课本上所说默认算法不同,不同openssl版本,可以使用如下命令查看:

#### openssl x509 -in server.crt -text

发现签名算法为:

| 00.03.40.12.07.00.35.00.01.05.00.02.00.02.00.05.                       |                                                                                                    |
|------------------------------------------------------------------------|----------------------------------------------------------------------------------------------------|
| 83:a7:54:4b:56:71:60:63:89                                             |                                                                                                    |
| Exponent: 65537 (0x10001)                                              |                                                                                                    |
| X500v3 extensions:                                                     |                                                                                                    |
|                                                                        |                                                                                                    |
| X509V3 Basic Constraints:                                              |                                                                                                    |
| CA: FALSE                                                              |                                                                                                    |
| Netscape Comment:                                                      |                                                                                                    |
| OpenSSL Generated Certificate                                          |                                                                                                    |
| X509v3 Subject Key Identifier:                                         |                                                                                                    |
| 5E-DQ-7A-57-C1-8C-QA-13-6A-E3-4D-32-77-86-DE-EE-06-5E-                 | RE.78                                                                                                    |
|                                                                        | BL.70                                                                                                    |
| X509V3 Authority Key Identifier:                                       |                                                                                                    |
| keyid:A8:67:1A:0A:4E:83:FB:23:2D:2D:97:E0:E3:9C:66:61                  | 8C:10:47:9B                                                                                                    |
|                                                                        |                                                                                                    |
| Signature Algorithm: sha256WithRSAEncryption                           |                                                                                                    |
| 97.89.15.73.41.76.18.54.18.6c.83.6a.42.7d.49.6b.44:76:                 |                                                                                                    |
| 45:52:7a:0f:c0:19:47:e0:bd:cb:0a:88:65:41:08:bf:bc:32:                 |                                                                                                    |
| d. 12. ff. 6f. 6f. 1f. ac. 2h. a2. d7. 62. 06. 0c. h5. 01. oo. 8c. f3. |                                                                                                    |
|                                                                        |                                                                                                    |
| 20:e5:68:10:75:60:60:88:C5:88:35:92:18:91:40:85:CC:3C:                 |                                                                                                    |
| 68:28:82:1d:d4:d4:0e:88:c0:01:b5:97:ea:30:ae:86:cd:d2:                 |                                                                                                    |
| b0:e8:95:22:46:af:c2:a5:ce:35:cb:3c:25:31:3f:25:3c:c0:                 | https://blog.csdn.net/C_Ronaldo                                                                                  |
|                                                                        | and the second second second second second second second second second second second second second second second |

# task 3: 使用openssl自带服务器进行配置

使用openssl自带服务器可以进行配置HTTPS,但是首先需要将SEEDPKILab2020.com的私钥文件与公钥文件合并到一个文件\*.pem中,使用如下命令(注意使用顺序,即文件的合并顺序需要注意):

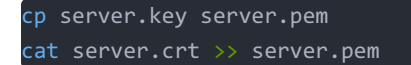

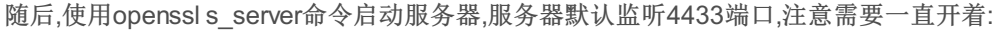

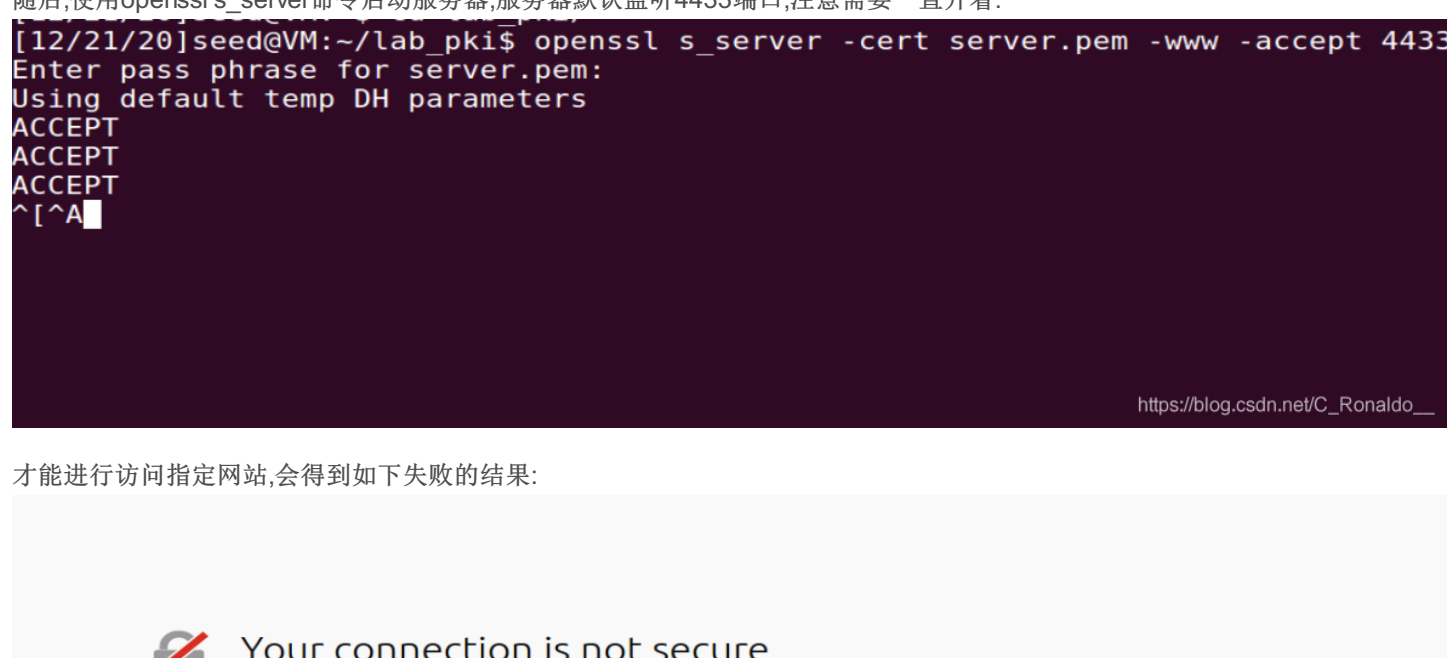

| Your connection is not secure                                                                                                    |         |  |
|----------------------------------------------------------------------------------------------------|---------|--|
| The owner of seedpkilab2018.com has configured their website improperly. To protect your informatio<br>being stolen, Firefox has not connected to this website. | on from |  |
| Learn more                                                                                                    |         |  |
| Report errors like this to help Mozilla identify and block malicious sites                                                                                      |         |  |
| Go Back A                                                                                                    | dvanced |  |
|                                                                                                    |         |  |
|                                                                                                    |         |  |
|                                                                                                    |         |  |

这是因为root CA为我们自己创建的,浏览器不会信任,所以需要手动添加之前任务创建的ca.crt文件到浏览器CA列表中:

|                                                   | Certificate Manager       |                                  |
|---------------------------------------------------|---------------------------|----------------------------------|
| Your Certificates People Servers                  | Authorities               |                                  |
| You have certificates on file that identify these | certificate authorities   |                                  |
| Certificate Name                                  | Security Device           | C.                               |
| -AC Camerfirma S.A.                               |                           |                                  |
| Chambers of Commerce Root - 2008                  | Builtin Object Token      |                                  |
| Global Chambersign Root - 2008                    | Builtin Object Token      |                                  |
| -AC Camerfirma SA CIF A82743287                   |                           |                                  |
| Camerfirma Chambers of Commerce Root              | Builtin Object Token      |                                  |
| Camerfirma Global Chambersign Root                | Builtin Object Token      |                                  |
| -ACCV                                             |                           |                                  |
| ACCVRAIZ1                                         | Builtin Object Token      |                                  |
| -Actalis S.p.A./03358520967                       |                           |                                  |
| A -L-II- A -LL -LI-LI- D-LCA                      |                           |                                  |
| View Edit Trust Import                            | Export Delete or Distrust |                                  |
|                                                   |                           | https://blog.csdn.net/C_FOKaldo_ |

## 随后进行测试,可以正常运行:

| <u>F</u> ile <u>E</u> dit <u>V</u> iew Hi <u>s</u> tory <u>B</u> ookmarks <u>T</u> ools <u>H</u> elp                                                                                                    |                                                                                                    |          |
|----------------------------------------------------------------------------------------------------|----------------------------------------------------------------------------------------------------|----------|
| seedpkilab2020.com:4433/ × ☆ Preferences × +                                                                                                    |                                                                                                    |          |
| $\leftrightarrow \rightarrow \mathbb{C}$ <b>(a) (b) (b) (c) (c)</b>                                                                                                    | n:4433 💟 🏠                                                                                                    | Q Search |
| A Most Visited 🗎 SEED Labs 🗎 Sites for Labs                                                                                                    |                                                                                                    |          |
| <pre>s_server -cert server.pem -www -accept 4433 Secure Renegotiation IS supported Ciphers supported in S_server binary TLSV1/SLV3:ECDHE-RSA-AES256-GM-SHA3BATLSV1/SLV3:ECDHE-ECDSA-AES256 TLSV1/SLV3:ECDHE-RSA-AES256-GM-SHA3BATLSV1/SLV3:ECDHE-ECDSA-AES256 TLSV1/SLV3:ECDHE-RSA-AES256-GM-SHA3BATLSV1/SLV3:ECDHE-ECDSA-AES256 TLSV1/SLV3:BP-DSS-AES-256-GM-SHA3BATLSV1/SLV3:ERP-RSA-RES-256-GMC-SHA3BATLSV1/SLV3:ERP-RSA-RES-256-GMC-SHA3BATLSV1/SLV3:ENP-RSA-RES-256-GMC-SHA3BATLSV1/SLV3:ENP-RSA-RES-256-GMC-SHA3BATLSV1/SLV3:ENP-RSA-RES-256-GMC-SHA3BATLSV1/SLV3:ENP-RSA-RES-256-GMC-SHA3BATLSV1/SLV3:ENP-RSA-RES-256-GMC-SHA3BATLSV1/SLV3:ENP-RSA-RES-256-SHA256 TLSV1/SLV3:EDH-EDS-AES256-GM-SHA3BATLSV1/SLV3:ENP-RSA-RES-256-SHA256 TLSV1/SLV3:EDH-EDS-AES256-GM-SHA3BATLSV1/SLV3:ENP-RSA-RES-256-SHA256 TLSV1/SLV3:EDH-EDS-AES256-GM-SHA3BATLSV1/SLV3:ENP-RSA-RES-256-SHA256 TLSV1/SLV3:EDH-EDS-AES256-GM-SHA3BATLSV1/SLV3:ENP-RSA-RES-256-SHA256 TLSV1/SLV3:EDH-EDS-AES256-GM-SHA3BATLSV1/SLV3:ENP-RSA-RES256-SHA256 TLSV1/SLV3:EDH-EDS-AES256-GMA-SHA3BATLSV1/SLV3:ENP-RSA-RES266-SHA TLSV1/SLV3:EDH-EDS-AES256-GM-SHA3BATLSV1/SLV3:EDH-RSA-RES266-SHA TLSV1/SLV3:EDH-EDS-AES256-GM-SHA3BATLSV1/SLV3:EDH-RSA-RES266-SHA TLSV1/SLV3:EDH-EDS-AES256-GM-SHA3BATLSV1/SLV3:EDH-RSA-RES266-GM-SHA3BATLSV1/SLV3:EDH-RSA-RES266-GM-SHA3BATLSV1/SLV3:EDH-RS</pre> | 5-GCM-SHA384<br>HA234<br>HA384<br>HA384<br>HA |          |
|                                                                                                    | IEE PIIA                                                                                                    |          |
| Q1:                                                                                                    |                                                                                                    |          |
| 修改一个位于subject域的Common Nam                                                                                                    | ≥ · · · · · · · · · · · · · · · · · · ·                                                                                                    |          |

| じい    |     | 1   | 117 | 15 | sur | Je    | CU  | 以日 | 11/ | -0 | 1111 | 110 |    | val | ne | ;- | 11 | 洦  | 忑  |       |    |     |    |       |    |    |    |     |       |    |    |    |    |      |    |       |    |                                          |
|-------|-----|-----|-----|----|-----|-------|-----|----|-----|----|------|-----|----|-----|----|----|----|----|----|-------|----|-----|----|-------|----|----|----|-----|-------|----|----|----|----|------|----|-------|----|------------------------------------------|
| 00026 | 100 | ч Ј | 20  | чD | 00  | 18 E. | ч э | 50 | 42  | 12 | 00   | UM  | υı | 00  | 24 | 04 | 40 | 10 | 10 | 31    | JZ | 54  | 02 | 12.00 | 00 | 01 | JM | 30  | 71 EL | 00 | on | 0/ | 20 | 72 E | 00 | 12.02 | υı | ILOKINGVING. ALAGKAS / KRINHOLONK JOOOHN |
| 00353 | 4F  | 6A  | 4D  | 46 | 69  | 6D    | 61  | 4F | 66  | 34 | 67   | 50  | 6C | 59  | 38 | 52 | 2F | 63 | 68 | 47    | 69 | 4C  | 6F | 53    | 56 | 6E | 2B | 73  | 43    | 66 | 4E | 46 | 6E | 68   | 37 | 4B    | 2B | OjMFimaOf4gPlY8R/chGiLoSVn+sCfNFnh7K     |
| 00378 | 45  | 46  | 0A  | 66 | 2F  | 2F    | 4D  | 45 | 54  | 31 | 36   | 6C  | 78 | 46  | 59 | 58 | 56 | 65 | 55 | 2B    | 48 | 68  | 48 | 37    | 50 | 4B | 50 | 4 A | 4A    | 38 | 69 | 46 | 67 | 31   | 79 | 45    | 56 | EF.f//MET161xFYXVeU+HhH7PKPJJ8iFg1yE     |
| 00390 | 42  | 66  | 78  | 78 | 6B  | 48    | 51  | 75 | 4B  | 4E | 38   | 75  | 31 | 6E  | 56 | 4A | 38 | 54 | 4A | 38    | 68 | 64  | 44 | 42    | 57 | 65 | 69 | 67  | 6B    | 75 | 0A | 2D | 2D | 2D   | 2D | 2D    | 45 | BfxxkHQuKN8ulnVJ8TJ8hdDBWeigku           |
| 003c2 | 4E  | 44  | 20  | 52 | 53  | 41    | 20  | 50 | 52  | 49 | 56   | 41  | 54 | 45  | 20 | 4B | 45 | 59 | 2D | 2D    | 2D | 2D  | 2D | 0A    | 43 | 65 | 72 | 74  | 69    | 66 | 69 | 63 | 61 | 74   | 65 | 3A    | 0A | ND RSA PRIVATE KEYCertificate:           |
| 003e7 | 20  | 20  | 20  | 20 | 44  | 61    | 74  | 61 | 3A  | 0A | 20   | 20  | 20 | 20  | 20 | 20 | 20 | 20 | 56 | 65    | 72 | 73  | 69 | 6F    | 6E | 3A | 20 | 33  | 20    | 28 | 30 | 78 | 32 | 29   | 0A | 20    | 20 | Data:. Version: 3 (0x2).                 |
| 00400 | 20  | 20  | 20  | 20 | 20  | 20    | 53  | 65 | 72  | 69 | 61   | 6C  | 20 | 4E  | 75 | 6D | 62 | 65 | 72 | 3A    | 20 | 34  | 30 | 39    | 36 | 20 | 28 | 30  | 78    | 31 | 30 | 30 | 30 | 29   | 0A | 20    | 20 | Serial Number: 4096 (0x1000).            |
| 00431 | 20  | 20  | 53  | 69 | 67  | 6E    | 61  | 74 | 75  | 72 | 65   | 20  | 41 | 6C  | 67 | 6F | 72 | 69 | 74 | 68    | 6D | ЗA  | 20 | 73    | 68 | 61 | 32 | 35  | 36    | 57 | 69 | 74 | 68 | 52   | 53 | 41    | 45 | Signature Algorithm: sha256WithRSA       |
| 00456 | 6E  | 63  | 72  | 79 | 70  | 74    | 69  | 6F | 6E  | 0A | 20   | 20  | 20 | 20  | 20 | 20 | 20 | 20 | 49 | 73    | 73 | 75  | 65 | 72    | 3A | 20 | 43 | 3D  | 43    | 4E | 2C | 20 | 53 | 54   | 3D | 73    | 68 | ncryption. Issuer: C=CN, ST=s            |
| 00471 | 61  | 6E  | 64  | 6F | 6E  | 67    | 2C  | 20 | 4C  | 3D | 71   | 69  | 6E | 67  | 64 | 61 | 6F | 2C | 20 | 4F    | 3D | 73  | 64 | 75    | 2C | 20 | 4F | 55  | 3D    | 7A | 72 | 73 | 2C | 20   | 43 | 4E    | 3D | andong, L=qingdao, O=sdu, OU=zrs, CN     |
| 004a0 | 7A  | 72  | 73  | 2F | 65  | 6D    | 61  | 69 | 6C  | 41 | 64   | 64  | 72 | 65  | 73 | 73 | 3D | 32 | 30 | 31    | 38 | 30  | 30 | 31    | 32 | 32 | 30 | 33  | 31    | 40 | 6D | 61 | 69 | 6C   | 2E | 73    | 64 | zrs/emailAddress=201800122031@mail.s     |
| 004c5 | 75  | 2E  | 65  | 64 | 75  | 2E    | 63  | 6E | 0A  | 20 | 20   | 20  | 20 | 20  | 20 | 20 | 20 | 56 | 61 | 6C    | 69 | 64  | 69 | 74    | 79 | 0A | 20 | 20  | 20    | 20 | 20 | 20 | 20 | 20   | 20 | 20    | 20 | u.edu.cn. Validity.                      |
| 004ea | 20  | 4E  | 6F  | 74 | 20  | 42    | 65  | 66 | 6F  | 72 | 65   | 3A  | 20 | 44  | 65 | 63 | 20 | 32 | 31 | 20    | 31 | 34  | 3A | 32    | 39 | 3A | 34 | 30  | 20    | 32 | 30 | 32 | 30 | 20   | 47 | 4D    | 54 | Not Before: Dec 21 14:29:40 2020 GM      |
| 0050f | OA  | 20  | 20  | 20 | 20  | 20    | 20  | 20 | 20  | 20 | 20   | 20  | 20 | 4E  | 6F | 74 | 20 | 41 | 66 | 74    | 65 | 72  | 20 | 3A    | 20 | 44 | 65 | 63  | 20    | 32 | 31 | 20 | 31 | 34   | 3A | 32    | 39 | . Not After : Dec 21 14:2                |
| 00534 | 3A  | 34  | 30  | 20 | 32  | 30    | 32  | 31 | 20  | 47 | 4D   | 54  | 0A | 20  | 20 | 20 | 20 | 20 | 20 | 20    | 20 | 53  | 75 | 62    | 6A | 65 | 63 | 74  | ЗA    | 20 | 43 | 3D | 43 | 4E   | 2C | 20    | 53 | :40 2021 GMT. Subject: C=CN,             |
| 00559 | 54  | 3D  | 73  | 68 | 61  | 6E    | 64  | 6F | 6E  | 67 | 2C   | 20  | 4F | 3D  | 73 | 64 | 75 | 2C | 20 | 4F    | 55 | ЗD  | 73 | 65    | 65 | 64 | 2C | 20  | 43    | 4E | 3D | 53 | 45 | 45   | 44 | 50    | 4B | T=shandong, O=sdu, OU=seed, CN=SEEDP     |
| 00576 | 49  | 4C  | 61  | 62 | 32  | 30    | 32  | 33 | 2E  | 63 | 6F   | 6D  | 0A | 20  | 20 | 20 | 20 | 20 | 20 | 20    | 20 | 53  | 75 | 62    | 6A | 65 | 63 | 74  | 20    | 50 | 75 | 62 | 6C | 69   | 63 | 20    | 4B | Lab2023.com. Subject Public              |
| 005a3 | 65  | 79  | 20  | 49 | 6E  | 66    | 6F  | ЗA | 0 A | 20 | 20   | 20  | 20 | 20  | 20 | 20 | 20 | 20 | 20 | 20    | 20 | 50  | 75 | 62    | 6C | 69 | 63 | 20  | 4B    | 65 | 79 | 20 | 41 | 6C   | 67 | 6F    | 72 | ey Info:. Public Key Algo                |
| 005c8 | 69  | 74  | 68  | 6D | ЗA  | 20    | 72  | 73 | 61  | 45 | 6E   | 63  | 72 | 79  | 70 | 74 | 69 | 6F | 6E | 0 A 0 | 20 | 20  | 20 | 20    | 20 | 20 | 20 | 20  | 20    | 20 | 20 | 20 | 20 | 20   | 20 | 20    | 50 | ithm: rsaEncryption.                     |
| 005ec | 75  | 62  | 6C  | 69 | 63  | 2D    | 4B  | 65 | 79  | ЗA | 20   | 28  | 31 | 30  | 32 | 34 | 20 | 62 | 69 | 74    | 29 | 0 A | 20 | 20    | 20 | 20 | 20 | 20  | 20    | 20 | 20 | 20 | 20 | 20   | 20 | 20    | 20 | ublic-Key: (1024 bit).                   |
| 00612 | 20  | 4D  | 6F  | 64 | 75  | 6C    | 75  | 73 | 3A  | 0A | 20   | 20  | 20 | 20  | 20 | 20 | 20 | 20 | 20 | 20    | 20 | 20  | 20 | 20    | 20 | 20 | 20 | 20  | 20    | 20 | 30 | 30 | 3A | 61   | 64 | ЗA    | 36 | Modulus:. 00:ad:                         |
| 00637 | 62  | ЗA  | 63  | 39 | 3A  | 37    | 37  | 3A | 65  | 33 | 3A   | 38  | 61 | 3A  | 36 | 38 | 3A | 66 | 63 | 3A    | 34 | 66  | 3A | 65    | 64 | 3A | 63 | 32  | ЗA    | 62 | 32 | ЗA | 30 | 34   | 3A | 35    | 63 | b:c9:77:e3:8a:68:fc:4f:ed:c2:b2:04:5     |
| 00650 | 3A  | 0A  | 20  | 20 | 20  | 20    | 20  | 20 | 20  | 20 | 20   | 20  | 20 | 20  | 20 | 20 | 20 | 20 | 20 | 20    | 20 | 20  | 30 | 38    | 3A | 37 | 33 | 3A  | 35    | 64 | 3A | 39 | 38 | 3A   | 32 | 39    | 3A | :. 08:73:5d:98:29                        |
| 00681 | 38  | 32  | 3A  | 63 | 31  | 3A    | 36  | 31 | 3A  | 37 | 63   | 3A  | 34 | 39  | 3A | 36 | 65 | 3A | 31 | 37    | 3A | 63  | 65 | 3A    | 36 | 34 | 3A | 34  | 39    | 3A | 0A | 20 | 20 | 20   | 20 | 20    | 20 | 82:c1:61:7c:49:6e:17:ce:64:49:.          |
| 006a6 | 20  | 20  | 20  | 20 | 20  | 20    | 20  | 20 | 20  | 20 | 20   | 20  | 20 | 20  | 34 | 66 | 3A | 65 | 65 | 3A    | 66 | 32  | 3A | 36    | 31 | 3A | 36 | 64  | ЗA    | 31 | 32 | 3A | 34 | 33   | 3A | 35    | 66 | 4f:ee:f2:61:6d:12:43:5                   |
| 006cb | 3A  | 61  | 65  | ЗA | 36  | 61    | ЗA  | 65 | 31  | ЗA | 32   | 62  | 3A | 62  | 61 | 3A | 64 | 61 | ЗA | 62    | 37 | ЗA  | 0A | 20    | 20 | 20 | 20 | 20  | 20    | 20 | 20 | 20 | 20 | 20   | 20 | 20    | 20 | :ae:6a:el:2b:ba:da:b7:.                  |
| 006f0 | 20  | 20  | 20  | 20 | 20  | 20    | 35  | 37 | 3A  | 64 | 33   | 3A  | 34 | 62  | 3A | 62 | 33 | 3A | 34 | 64    | 3A | 34  | 31 | 3A    | 32 | 32 | 3A | 64  | 63    | 3A | 39 | 34 | 3A | 35   | 64 | 3A    | 32 | 57:d3:4b:b3:4d:41:22:dc:94:5d:           |
| 00715 | 32  | 3A  | 62  | 39 | 3A  | 64    | 39  | 3A | 65  | 66 | 3A   | 64  | 64 | 3A  | 0A | 20 | 20 | 20 | 20 | 20    | 20 | 20  | 20 | 20    | 20 | 20 | 20 | 20  | 20    | 20 | 20 | 20 | 20 | 20   | 20 | 39    | 64 | 2:b9:d9:ef:dd:. 9                        |
|       |     |     |     |    |     |       |     |    |     |    |      |     |    |     |    |    |    |    |    |       |    |     |    |       |    |    |    |     |       |    |    |    |    |      |    |       |    |                                          |

0073a 3A 64 64 3A 61 33 3A 37 37 3A 66 39 3A 32 38 3A 62 65 3A 30 35 3A 35 62 3A 32 33 3A 62 32 3A 38 30 3A 36 30 3A :dd:a3:77:f9:28:be:05:5b:23:b2:80:60

| Signed 8 bit: 50  | Signed 32 bit: 842215011   | Hexadecimal: | 32 33 2E 63     |                                 |
|-------------------|----------------------------|--------------|-----------------|---------------------------------|
| nsigned 8 bit: 50 | Unsigned 32 bit: 842215011 | Decimal:     | 050 051 046 099 | https://blog.csdn.net/C_Ronaldc |

#### 保存后继续运行得到结果如下:

| ••• • • • • • • • • • • • • •                                                                                                    | seedpkilab2020.com:4433/ × +                                                                                                    |                                                                                                    |        |       |
|----------------------------------------------------------------------------------------------------|----------------------------------------------------------------------------------------------------|----------------------------------------------------------------------------------------------------|--------|-------|
| <pre>     A Most Visited ■ SED Labs ■ Ster For Labs     server - cert server (cpt, pen - ww - accept 443     Server - cert server (cpt, pen - ww - accept 443     Server - cert server - cert server _ copy.pen - ww - accept 443     Server - cert server - cert server _ copy.pen - ww - accept 443     The V/SU SU STERME - RAA 45255 - cort - sudden = RAA 45255 - cort - sudden = RAA 45255 - cort -</pre>                                                                                                    | (←) → C <sup>*</sup> <sup>(1)</sup> <sup>(2)</sup> <sup>(2</sup> | 💟 🏠 🔍 Search                                                                                                    | III\ 🕞 |       |
| <pre>server -cert server copy pem -ww -accept 443<br/>Secure Rememory List In Stapported<br/>This //Stationer Rememory List In Stapported<br/>This //Stationer Rememory</pre> | 🌣 Most Visited 📄 SEED Labs 📄 Sites for Labs                                                                                                    |                                                                                                    |        |       |
| ILSVI/SSLV3/SW-30ES-EDE-UBC-SW-31 ILSVI/SSLV3/EDH-HSA-DES-UBC3-SMA                                                                                                    | <ul> <li>server - cert server copy.pem -www -accept 4433</li> <li>Secure Renegotiation IS supported</li> <li>Cliphyrs supported in a server binary BartLSv1/SSLV3:ECDHE-ECDSA-AES256-GCM-SHA384</li> <li>TLSv1/SSLV3:ECDHE-RSA-AES256-SHA384</li> <li>TLSv1/SSLV3:ECDHE-RSA-AES256-SHA384</li> <li>TLSv1/SSLV3:ECDHE-RSA-AES256-SHA3</li> <li>TLSv1/SSLV3:ECDHE-RSA-AES256-GCM-SHA384</li> <li>TLSv1/SSLV3:ECDHE-RSA-AES256-GCM-SHA384</li> <li>TLSv1/SSLV3:ECDHE-RSA-AES256-GCM-SHA384</li> <li>TLSv1/SSLV3:ECDHE-RSA-AES256-GCM-SHA384</li> <li>TLSv1/SSLV3:ECDHE-RSA-AES256-GCM-SHA384</li> <li>TLSv1/SSLV3:ECDHE-RSA-AES256-GCM-SHA384</li> <li>TLSv1/SSLV3:ECDHE-RSA-AES256-GCM-SHA384</li> <li>TLSv1/SSLV3:ECDHE-RSA-AES256-GCM-SHA384</li> <li>TLSv1/SSLV3:ECDHE-RSA-AES256-GCM-SHA384</li> <li>TLSv1/SSLV3:DHE-RSA-AES256-GCM-SHA384</li> <li>TLSv1/SSLV3:DHE-RSA-AES256-GCM-SHA384</li> <li>TLSv1/SSLV3:DHE-RSA-AES256-GCM-SHA384</li> <li>TLSv1/SSLV3:DHE-RSA-AES256-GCM-SHA384</li> <li>TLSv1/SSLV3:DHE-RSA-AES256-GCM-SHA384</li> <li>TLSv1/SSLV3:DHE-RSA-AES256-GMA364</li> <li>TLSv1/SSLV3:DHE-RSA-AES256-GCM-SHA384</li> <li>TLSv1/SSLV3:DHE-RSA-AES256-GCM-SHA384</li> <li>TLSv1/SSLV3:DHE-RSA-AES256-GCM-SHA384</li> <li>TLSv1/SSLV3:DHE-RSA-AES256-GCM-SHA384</li> <li>TLSv1/SSLV3:DHE-RSA-AES256-GCM-SHA384</li> <li>TLSv1/SSLV3:ECDH-ECDA-AES256-GCM-SHA384</li> <li>TLSv1/SSLV3:ECDH-ECDA-AES256-GCM-SHA384</li> <li>TLSv1/SSLV3:ECDHE-ECDA-AES256-GCM-SHA384</li> <li>TLSv1/SSLV3:ECDHE-ECDA-AES256-GCM-SHA384</li> <li>TLSv1/SSLV3:ECDHE-ECDA-AES256-GCM-SHA384</li> <li>TLSv1/SSLV3:ECDHE-ECDA-AES256-GCM-SHA384</li> <li>TLSv1/SSLV3:ECDHE-ECDA-AES256-GCM-SHA384</li> <li>TLSv1/SSLV3:ECDHE-ECDA-AES256-GCM-SHA384</li> <li>TLSv1/SSLV3:ECDHE-ECDA-AES256-GCM-SHA384</li> <li>TLSv1/SSLV3:ECDHE-ECDA-AES256-GCM-SHA384</li> <li>TLSv1/SSLV3:ECDHE-ECDA-AES256-GCM-SHA384</li> <li>TLSv1/SSLV3:ECDHE-ECDA-AES256-GCM-SHA384</li> <li>TLSv</li></ul>                                                                                                    | <pre>     reminal [12/21/20]seed@VM:-/lab_pki\$ openssl s_server -cert server_copy.pem - 4433 Enter pass phrase for server_copy.pem: Using default temp DH parameters ACCEPT ACCEPT ACCEPT ACCEPT ACCEPT ACCEPT ACCEPT ACCEPT ACCEPT </pre> | www.v  | - acc |

仍然可以正常运行.

修改一个位于Private Key的字节:

| >  | 2D 2 | 2D 2 | D 4 | 2 4  | 5 4 | 7 4 | 9 4 | 4 E | 20 | 52 | 53 | 41  | 20 | 50 | 52 | 49 | 56 | 41 | 54 | 45  | 20 | 4B | 45 | 59 | 2D | 2D | 2D | 2D  | 2D | 0A | 50 | 72  | 6F | 63 | 2D | BEGIN RSA PRIVATE KEYPr                         |
|----|------|------|-----|------|-----|-----|-----|-----|----|----|----|-----|----|----|----|----|----|----|----|-----|----|----|----|----|----|----|----|-----|----|----|----|-----|----|----|----|-------------------------------------------------|
| э. | 70 ( | 55 3 | A 2 | 20 3 | 4 2 | C 4 | 5   | 4E  | 43 | 52 | 59 | 50  | 54 | 45 | 44 | 0A | 44 | 45 | 4B | 2D  | 49 | 6E | 66 | 6F | ЗA | 20 | 41 | 45  | 53 | 2D | 31 | 32  | 38 | 2D | 43 | Type: 4, ENCRYPTED.DEK-Info: AES-12             |
| 3  | 2C 3 | 88 4 | 5 3 | 34 3 | 4 3 | 8 3 | 5 3 | 34  | 37 | 44 | 39 | 41  | 32 | 38 | 34 | 31 | 38 | 43 | 31 | 36  | 46 | 36 | 43 | 38 | 33 | 38 | 31 | 44  | 46 | 43 | 32 | 43  | 32 | 0A | 0A | BC,8E448547D9A28418C16F6C8381DFC2C              |
| 3  | 32   | 18 4 | C 4 | 11 4 | 7 3 | 3 6 | 7   | 1A  | 66 | 59 | 73 | 78  | 6A | 74 | 71 | 63 | 36 | 75 | 42 | 2F  | 65 | 67 | 50 | 76 | 67 | 55 | 75 | 4D  | 59 | 42 | 62 | 6A  | 68 | 73 | 69 | T+2xLAG3gJfYsxjtqc6uB/egPvgUuMYBbj              |
| L  | 53   | A 3  | 9 6 | E 6  | 3 4 | 1 5 | 3 3 | 34  | 36 | 79 | 72 | 6C  | 36 | 47 | 4B | 33 | 2B | 48 | 30 | 54  | 32 | 50 | 39 | 75 | 46 | 0A | 49 | 4D  | 6C | 4F | 78 | 38  | 39 | 70 | 44 | LaSz9ncAS46yr16GK3+H0T2P9uF.IMlOx8              |
| L  | 63 4 | E 7  | 0 5 | 51 4 | E 6 | 7 7 | 7 7 | 77  | 57 | 33 | 43 | 33  | 64 | 4E | 6E | 75 | 55 | 39 | 65 | 59  | 57 | 4F | 73 | 61 | 61 | 54 | 4B | 31  | 48 | 45 | 39 | 54  | 2F | 53 | 35 | RqcNpQNgwwW3C3dNnuU9eYWOsaaTK1HE9T              |
| 3  | 55 3 | 87 5 | 4 6 | 5 3  | 6 6 | C 4 | 4 3 | 31  | 56 | 65 | 6D | 6B  | 77 | 70 | 43 | 56 | 0A | 41 | 4F | 55  | 4C | 36 | 39 | 4B | 30 | 73 | 61 | 68  | 58 | 46 | 78 | 2B  | 4F | 2F | 54 | uiU7Te61D1VemkwpCV.AOUL69K0sahXFx+              |
| r. | 32 ( | 54 4 | 6 7 | A 7  | 2 6 | A 4 | 9 5 | 54  | 6D | 68 | 32 | 45  | 2B | 4A | 78 | 34 | 58 | 32 | 4F | 35  | 58 | 51 | 50 | 6F | 4E | 67 | 41 | 6F  | 36 | 66 | 4D | 35  | 33 | 48 | 68 | 102dFzrjITmh2E+Jx4X205XQPoNgAo6fM5              |
| 3  | 71 1 | 14 7 | 6 4 | 3 4  | F 7 | 4 6 | 5 ( | DA  | 6A | 58 | 77 | 65  | 55 | 55 | 5A | 6A | 73 | 6D | 71 | 35  | 6A | 66 | 35 | 61 | 34 | 49 | 58 | 2B  | 5A | 6C | 69 | 50  | 48 | 2F | 71 | 2SqtvCOte. XweUUZjsmq5jf5a4IX+ZliP              |
| 2  | 39 5 | 57 7 | 1 5 | i4 3 | 5 7 | 1 3 | 8 5 | 51  | 36 | 6B | 33 | 50  | 37 | 55 | 51 | 42 | 4B | 78 | 2B | 76  | 6B | 59 | 69 | 48 | 6F | 66 | 74 | 64  | 33 | 43 | 53 | 6D  | 55 | 63 | 66 | Lb9WqT5q8Q <del>5k</del> 3P7UQBKx+vkYiHoftd3CSm |
| )  | 59   | 19 4 | 3 4 | 5 7  | A 4 | 5 4 | A   | 15  | 46 | 4C | 41 | 50  | 31 | 43 | 67 | 45 | 45 | 59 | 4D | 46  | 48 | 73 | 39 | 79 | 66 | 41 | 2B | 65  | 6F | 63 | 51 | 62  | 4D | 76 | 36 | .pYyCEzEJEFLAP1CgEEYMFHs9yfA+eocQb              |
| 5  | 55 3 | 32 7 | 6 5 | 58 7 | 9 3 | 9 4 | 3 3 | 39  | 6C | 56 | 6C | 75  | 2F | 64 | 31 | 73 | 63 | 49 | 52 | 71  | 41 | 48 | 6F | 69 | 2F | 51 | 0A | 4E  | 48 | 78 | 56 | 43  | 77 | 68 | 53 | 26U2vXy9C91Vlu/dlscIRqAHoi/Q.NHxVC              |
| 1  | 57 ( | 5A 5 | 4 2 | 2F 6 | F 6 | E 7 | 0 3 | 35  | 37 | 50 | 49 | 70  | 5A | 54 | 44 | 4B | 67 | 53 | 70 | 31  | 5A | 30 | 77 | 64 | 74 | 73 | 65 | 74  | 6D | 6B | 4A | 52  | 34 | 6D | 57 | pDWjT/onp57PIpZTDKgSplZ0wdtsetmkJR              |
| 5  | 30   | 16 4 | F 7 | 4 2  | в 5 | 3 5 | 1 4 | 18  | 69 | 38 | 35 | 6F  | 38 | 64 | 45 | 6E | 42 | 0A | 71 | 59  | 53 | 31 | 6B | 67 | 32 | 30 | 48 | 31  | 47 | 6E | 49 | 52  | 67 | 48 | 41 | fV0vOt+SQHi85o8dEnB.qYS1kg20H1GnIR              |
| 3  | 73 4 | D 7  | 6 5 | 50 7 | 7 6 | D 6 | 8   | δF  | 30 | 43 | 69 | 49  | 78 | 2F | 30 | 42 | 37 | 68 | 37 | 50  | 63 | 66 | 2F | 50 | 48 | 52 | 38 | 2B  | 47 | 79 | 6A | 64  | 44 | 69 | 46 | 99sMvPwmho0CiIx/0B7h7Pcf/PHR8+Gyjd              |
| 3  | 75 4 | B 4  | 5 3 | 33 6 | D 6 | 1 4 | 6   | 2F  | 0A | 52 | 74 | 5A  | 65 | 68 | 49 | 36 | 37 | 36 | 44 | 47  | 61 | 65 | 6A | 66 | 31 | 6A | 74 | 44  | 39 | 73 | 36 | 79  | 45 | 61 | 34 | GhuKE3maF/.RtZehI676DGaejf1jtD9s6y              |
| 3  | 5A 4 | IC 7 | A 6 | F 6  | E 3 | 9 6 | 9 ( | 54  | 43 | 6F | 56 | 59  | 52 | 72 | 49 | 47 | 7A | 44 | 55 | 4 E | 64 | 55 | 57 | 74 | 46 | 2F | 31 | 37  | 46 | 41 | 6A | 4 E | 46 | 59 | 59 | EHZLzon9idCoVYRrIGzDUNdUWtF/17FAjN              |
| Ŧ  | 66   | 54 5 | 8 7 | 9 6  | 7 5 | 2 4 | 7 4 | 45  | 67 | 4E | 31 | 50  | 6D | 70 | 48 | 6E | 44 | 2F | 42 | 43  | 44 | 34 | 69 | 63 | 31 | 63 | 63 | 74  | 32 | 46 | 54 | 64  | 67 | 30 | 42 | D.fdXygRGEgN1PmpHnD/BCD4ic1cct2FTd              |
| 2  | 36 4 | 15 5 | 0 6 | 6 8  | E 7 | 1 7 | 9 4 | 12  | 4F | 69 | 39 | 41  | 39 | 6D | 64 | 65 | 42 | 62 | 30 | 41  | 7A | 75 | 79 | 79 | 31 | 5A | 48 | 0 A | 45 | 75 | 7A | 35  | 35 | 65 | 61 | 5L6EPhnqyBOi9A9mdeBb0Azuyy1ZH.Euz5              |
| 3  | 73   | 56 7 | 0 4 | 15 3 | 2 5 | 6 6 | F 4 | 4F  | 38 | 63 | 4F | 47  | 66 | 56 | 4F | 4C | 4F | 79 | 74 | 6B  | 61 | 34 | 58 | 46 | 52 | 31 | 65 | 77  | 30 | 72 | 6E | 65  | 51 | 69 | 51 | gssVpE2Vo08c0GfV0L0ytka4XFR1ew0rne              |
| 7  | 77 4 | 12 6 | C 7 | 10 4 | 2 6 | 7 3 | 0   | 54  | 57 | 44 | 35 | 4 A | 70 | 78 | 6C | 4F | 33 | 4A | 0A | 31  | 79 | 44 | 38 | 6F | 4F | 68 | 42 | 75  | 69 | 72 | 67 | 70  | 6D | 6B | 53 | 0wwBlpBg0TWD5Jpx103J.1yD8oOhBuirgp              |
| r. | 6D 5 | 58 5 | A 4 | 9 4  | 5 5 | 6 4 | E   | 65  | 6F | 30 | 72 | 58  | 70 | 4B | 55 | 46 | 48 | 41 | 56 | 59  | 47 | 67 | 37 | 75 | 4A | 64 | 4C | 6F  | 68 | 72 | 50 | 66  | 72 | 71 | 79 | domXZIEVNeo0rXpKUFHAVYGg7uJdLohrPf              |
| 5  | 38 ( | 5B 6 | C 4 | E 4  | 3 5 | 6 4 | 9   | 1E  | 63 | 0A | 61 | 66  | 34 | 64 | 4B | 78 | 73 | 37 | 52 | 52  | 69 | 4E | 6D | 6F | 5A | 30 | 4E | 6B  | 6A | 67 | 36 | 4F  | 6D | 4E | 61 | hE8klNCVINc.af4dKxs7RRiNmoZ0Nkjg60              |
| Ł  | 4D 4 | 6 6  | 9 6 | 5D 6 | 1 4 | F 6 | 6   | 34  | 67 | 50 | 6C | 59  | 38 | 52 | 2F | 63 | 68 | 47 | 69 | 4C  | 6F | 53 | 56 | 6E | 2B | 73 | 43 | 66  | 4E | 46 | 6E | 68  | 37 | 4B | 2B | OjMFimaOf4gPlY8R/chGiLoSVn+sCfNFnh              |

保存后继续运行得到结果如下:

[12/21/20]seed@VM:~/lab\_pki\$ openssl s\_server -cert server\_copy.pem -www -accept 4433 Enter pass phrase for server\_copy.pem: unable to load server certificate private key file 3070396096:error:0D07207B:asn1 encoding routines:ASN1\_get\_object:header too long :asn1\_lib.c:157: 3070396096:error:0D068066:asn1 encoding routines:ASN1\_CHECK\_TLEN:bad object head er:tasn dec.c:1185: 3070396096:error:0D06C03A:asn1 encoding routines:ASN1\_D2I\_EX\_PRIMITIVE:nested as n1 error:tasn dec.c:765: 3070396096:error:0D08303A:asn1 encoding routines:ASN1\_TEMPLATE\_N0EXP\_D2I:nested asn1 error:tasn\_dec.c:697:Field=d, Type=RSA 3070396096:error:04093004:rsa routines:OLD RSA PRIV DECODE:RSA lib:rsa ameth.c:1 19: 3070396096:error:0D0680A8:asn1 encoding routines:ASN1\_CHECK\_TLEN:wrong tag:tasn\_ dec.c:1197: 3070396096:error:0D07803A:asn1 encoding routines:ASN1\_ITEM\_EX\_D2I:nested asn1 er ror:tasn\_dec.c:374:Type=X509\_ALGOR
3070396096:error:0D08303A:asn1 encoding routines:ASN1\_TEMPLATE\_NOEXP\_D2I:nested
asn1 error:tasn\_dec.c:697:Field=pkeyalg, Type=PKCS8\_PRIV\_KEY\_INF0
3070396096:error:0907B00D:PEM routines:PEM\_READ\_BI0\_PRIVATEKEY:ASN1 lib:pem\_pkey .c:141: [12/21/20]seed@VM:~/lab\_pki\$ https://blog.csdn.net/C\_Ronaldo\_

浏览器不可以访问:

| C) | \rm Problem loading page 🛛 🗙                       | terreserve and the second second second second second second second second second second second second second s |                                                                                                    |     |   |
|----|----------------------------------------------------|----------------------------------------------------------------------------------------------------|----------------------------------------------------------------------------------------------------|-----|---|
|    | ← → ♂ ☆                                            | https://seedpkilab2020.com:4433                                                                                 | 🛡 🔂 🔍 Search                                                                                                    | 111 | Ģ |
|    | Most Visited SEED Labs /home/seed/lab12/mycode.py- | Sublime Text (UNRECISTERED)                                                                                     | Unable to connects<br>Firefox can't establish a connection to the server at<br>seedpkilab2020.com:4433.<br>a les lac could be temporarily unavailable or too busy. Try again in<br>a few moments.<br>b you are unable to load any pages, check your computer's<br>make sure that Firefox is protected by a firewall or proxy,<br>make sure that Firefox is permitted to access the web. |     |   |
|    |                                                    |                                                                                                    |                                                                                                    |     |   |

结果分析:CA拥有私钥,可以进行验证server\_copy.pem文件是否合法,但是为什么修改subject域信息可以通过?? 这个原因我也不太清楚...

可能是在此过程中SSL验证证书的合法性但是浏览器没有验证证书Commoon Name与域名的是否匹配问题,TLS有这个使用上的问题...

不太确定...

# **Q2**

| Connection - Mozilla Firefox                                    |                               |                                                                                                    | 🖨 🛊 | En 📧 🕬) | 10:45 PM | t‡ seed |
|-----------------------------------------------------------------|-------------------------------|----------------------------------------------------------------------------------------------------|-----|---------|----------|---------|
| <u>File E</u> dit <u>V</u> iew Hi <u>s</u> tory <u>B</u> ookmar | ks <u>T</u> ools <u>H</u> elp |                                                                                                    |     |         |          |         |
| Insecure Connection × +                                         |                               |                                                                                                    |     |         |          |         |
| ← → ♂ ŵ                                                         | https://localhost:4           | 433 🛛 🖈 🔍 Search                                                                                                    |     |         | lii\ 🕞   |         |
| A Most Visited 🗎 SEED Labs 🗎 Sites                              | for Labs                      |                                                                                                    |     |         |          |         |
|                                                                 |                               |                                                                                                    |     |         |          |         |
|                                                                 |                               |                                                                                                    |     |         |          |         |
|                                                                 |                               |                                                                                                    |     |         |          |         |
|                                                                 |                               |                                                                                                    |     |         |          |         |
|                                                                 |                               |                                                                                                    |     |         |          |         |
|                                                                 |                               |                                                                                                    |     |         |          |         |
|                                                                 |                               |                                                                                                    |     |         |          |         |
|                                                                 |                               |                                                                                                    |     |         |          |         |
|                                                                 |                               |                                                                                                    |     |         |          |         |
|                                                                 |                               |                                                                                                    |     |         |          |         |
|                                                                 |                               |                                                                                                    |     |         |          |         |
|                                                                 |                               | Your connection is not secure                                                                                                    |     |         |          |         |
|                                                                 |                               | The owner of localhost has configured their website improperly. To protect your information from being stolen,<br>Firefox has not connected to this website. |     |         |          |         |
|                                                                 |                               | Learn more                                                                                                    |     |         |          |         |
|                                                                 |                               | Report errors like this to help Mozilla identify and block malicious sites                                                                                   |     |         |          |         |
|                                                                 |                               | Go Back Advanced                                                                                                    |     |         |          |         |

由于浏览器会检查URL中名称域证书中Subject域信息中域名条目Common Name是否一致,此时并不一致所以失败,浏览器给出了 原因,与分析基本一致:

| The o<br>Firef | wner of localhost has configured their website improperly. To pro<br>ox has not connected to this website.   | tect your information from being stolen, |
|----------------|----------------------------------------------------------------------------------------------------|------------------------------------------|
| Lear           | n more                                                                                                    |                                          |
|                | Report errors like this to help Mozilla identify and block malicious :                                       | sites                                    |
|                |                                                                                                    |                                          |
|                |                                                                                                    | Go Back Advanced                         |
|                |                                                                                                    | Go Back Advanced                         |
|                |                                                                                                    | Go Back Advanced                         |
|                |                                                                                                    | Go Back Advanced                         |
|                | localhost:4433 uses an invalid security certificate.                                                         | Go Back Advanced                         |
|                | localhost:4433 uses an invalid security certificate.<br>The certificate is not valid for the name localhost. | Go Back Advanced                         |

# task 4: 使用Apache配置HTTPS服务器

在task3中,我们使用openssl的s\_server命令设置HTTPS服务器,主要用于调试和演示目的。

在这个实验中,我们基于Apache服务器建立一个真正的HTTPS web服务器。Apache服务器(已经安装在我们的VM中)且支持HTTPS协议。

要创建一个HTTPS网站,我们只需要配置Apache服务器,这样它就知道从哪里获得私钥和证书。

#### • 对000-default.conf使用如下配置:

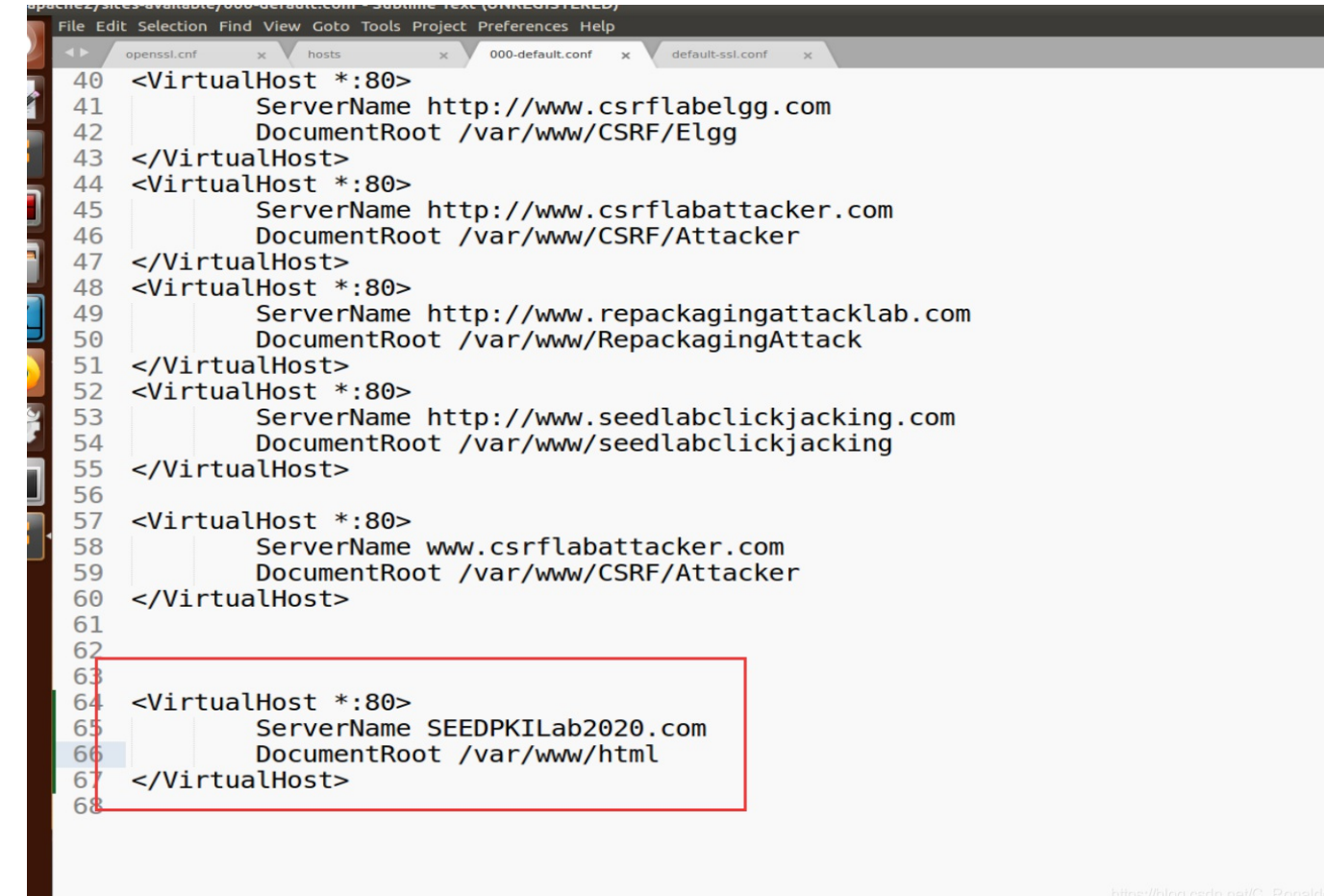

需要进行此配置,不设置也没有影响,因为会显示默认网站,也就是我们设置的网页界面,但是在task5任务中,网站不同,必须进行配置.

#### • 对default-ssl.conf文件使用如下配置:

```
TOO
136
137
     <VirtualHost *:443>
         ServerName SEEDPKILab2020.com
138
139
         DocumentRoot /var/www/html
140
         DirectoryIndex index.html
141
         SSLEngine On
         SSLCertificateFile /home/seed/lab pki/server.crt
142
143
         SSLCertificateKeyFile /home/seed/lab pki/server.key
    </VirtualHost>
144
145
```

其中ServerName条目指定网站的名称,而DocumentRoot条目指定网站文件存储的位置。同时我们需要告诉Apache服务器证书和私钥存储在哪里,后两行为task2中证书和私钥文件的位置.

随后运行一系列命令得到如下:

| [12/22/20]seed@VM:/sites-available\$ sudo apachectl configtest<br>AH00112: Warning: DocumentRoot [/var/www/seedlabclickjacking] does not exist |
|----------------------------------------------------------------------------------------------------|
| AH00558: apache2: Could not reliably determine the server's fully qualified doma                                                               |
| in name, using 127.0.1.1. Set the 'ServerName' directive globally to suppress th                                                               |
| is message                                                                                                    |
| Syntax OK                                                                                                    |
| <pre>[12/22/20]seed@VM:/sites-available\$ sudo a2enmod ssl</pre>                                                                               |
| Considering dependency setenvif for ssl:                                                                                                    |
| Module setenvif already enabled                                                                                                    |
| Considering dependency mime for ssl:                                                                                                    |
| Module mime already enabled                                                                                                    |
| Considering dependency socache shmcb for ssl:                                                                                                  |
| Module socache shmcb already enabled                                                                                                    |
| Module ssl already enabled                                                                                                    |
| <pre>[12/22/20]seed@VM:/sites-available\$ sudo a2ensite default-ssl</pre>                                                                      |
| Site default-ssl already enabled                                                                                                    |
| <pre>[12/22/20]seed@VM:/sites-available\$ sudo service apache2 restart</pre>                                                                   |
| Enter passphrase for SSL/TLS keys for SEEDPKILab2020.com:443 (RSA): ******                                                                     |
| [12/22/20] seed@VM:/sites-available\$ firefox https://blog.csdn.net/C_Ronaldo                                                                  |

### 此时可以正常访问:

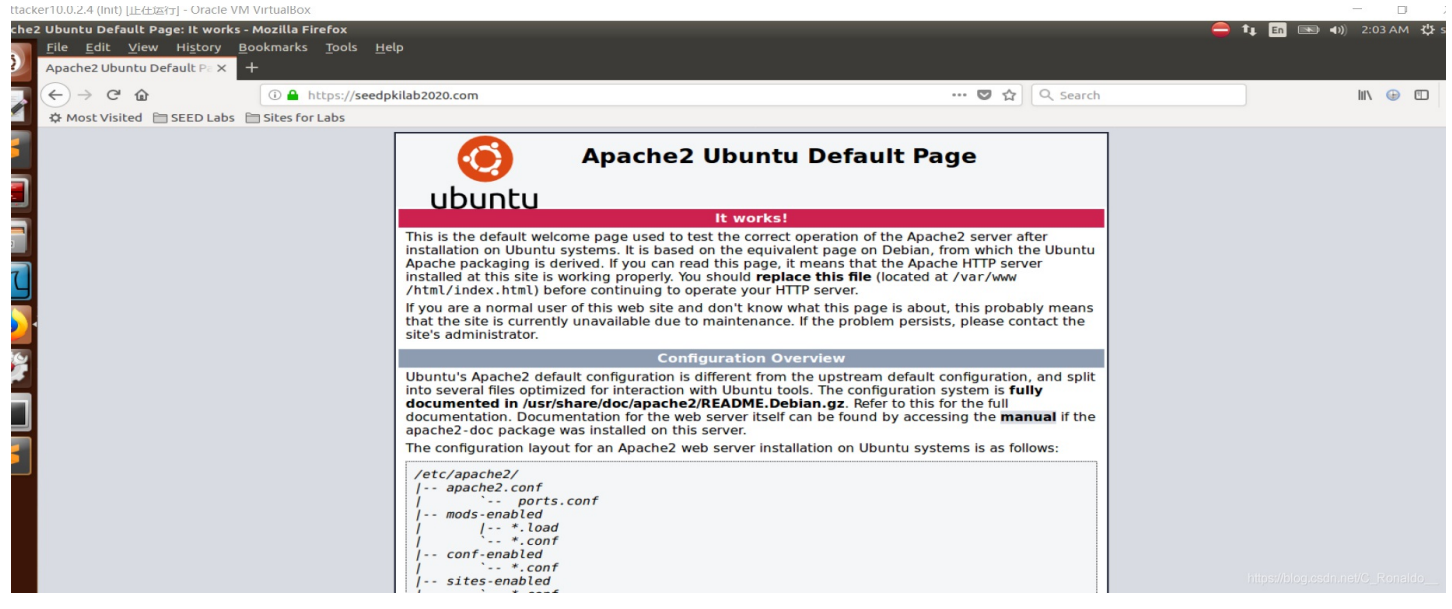

# Task 5: Launching a Man-In-The-Middle Attack

本次实验中,我们进行伪造一个pass.sdu.edu.cn网站,真实网站信息:

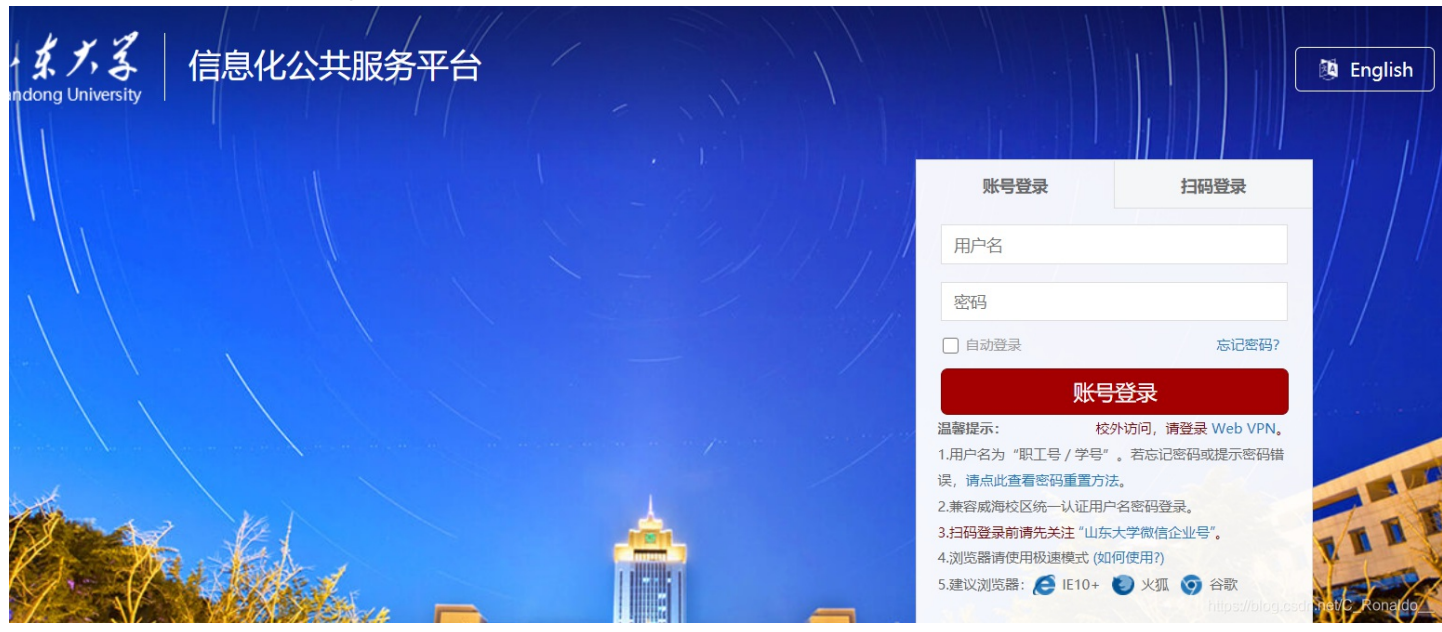

首先下载网站信息,将网站相关文件该名称(为了方便操作,修改成英文名称),移动到网页指定存储位置,一般为/var/www/目录,创建一个SDU目录,将网站相关信息移动到此目录中:

| ar www | SDU      |            | Q == = |  |
|--------|----------|------------|--------|--|
|        | sdu_file | index.html |        |  |
|        |          |            |        |  |

为了可以在本地访问到,在/etc/hosts配置静态映射:

|    | 000-default.conf x | lefault-ssl.conf x hosts x                      |
|----|--------------------|-------------------------------------------------|
| 1  | 127.0.0.1          | localhost                                       |
| 2  | 127.0.1.1          | VM                                              |
| 3  |                    |                                                 |
| 4  | # The follow       | /ing lines are desirable for IPv6 capable hosts |
| 5  | ::1 ip6-           | localhost ip6-loopback                          |
| 6  | fe00::0 ip6-       | localnet                                        |
| 7  | ff00::0 ip6-       | mcastprefix                                     |
| 8  | ff02::1 ip6-       | allnodes                                        |
| 9  | ff02::2 ip6-       | allrouters                                      |
| 10 | 127.0.0.1          | User                                            |
| 11 | 127.0.0.1          | Attacker                                        |
| 12 | 127.0.0.1          | Server                                          |
| 13 | 127.0.0.1          | www.SeedLabSQLInjection.com                     |
| 14 | 127.0.0.1          | www.xsslabelgg.com                              |
| 15 | 127.0.0.1          | www.csrflabelgg.com                             |
| 16 | 127.0.0.1          | www.csrflabattacker.com                         |
| 17 | 127.0.0.1          | www.repackagingattacklab.com                    |
| 18 | 127.0.0.1          | www.seedlabclickjacking.com                     |
| 19 | 127.0.0.1          | www.example.com                                 |
| 20 | 127.0.0.1          | SEEDPKILab2020.com                              |
| 21 | 127.0.0.1          | pass.sdu.edu.cn                                 |
|    |                    | https://blog.csdn.net/C_Ronaldo                 |

随后需要到apache2服务器位置进行配置文件配置,文件位置:/etc/apache2/sites-available/:

## 文件000-default.conf:

要添加一个HTTP网站,我们需要在文件000-default.conf中添加一个虚拟主机条目:

| nez/sic  | nez/sices-available/000-derault.com - Sublime Text (UNREGISTERED) |  |  |  |  |  |
|----------|-------------------------------------------------------------------|--|--|--|--|--|
| File Edi | t Selection Find View Goto Tools Project Preferences Help         |  |  |  |  |  |
| < Þ      | 000-default.conf x default-ssl.conf x hosts x                     |  |  |  |  |  |
| 61       |                                                                   |  |  |  |  |  |
| 62       |                                                                   |  |  |  |  |  |
| 63       | <virtualhost *:80=""></virtualhost>                               |  |  |  |  |  |
| 64       | ServerName SEEDPKILab2020.com                                     |  |  |  |  |  |
| 65       | DocumentRoot /var/www/html/                                       |  |  |  |  |  |
| 66       |                                                                   |  |  |  |  |  |
| 67       | ,                                                                 |  |  |  |  |  |
| 68       | <virtualhost *:80=""></virtualhost>                               |  |  |  |  |  |
| 69       | ServerName pass.sdu.edu.cn                                        |  |  |  |  |  |
| 70       | DocumentRoot /var/www/SDU/                                        |  |  |  |  |  |
| 71       |                                                                   |  |  |  |  |  |
| 72       |                                                                   |  |  |  |  |  |
| 72       |                                                                   |  |  |  |  |  |
| 73       |                                                                   |  |  |  |  |  |

否则显示的网站仍然会是默认配置,显示如下结果:

//

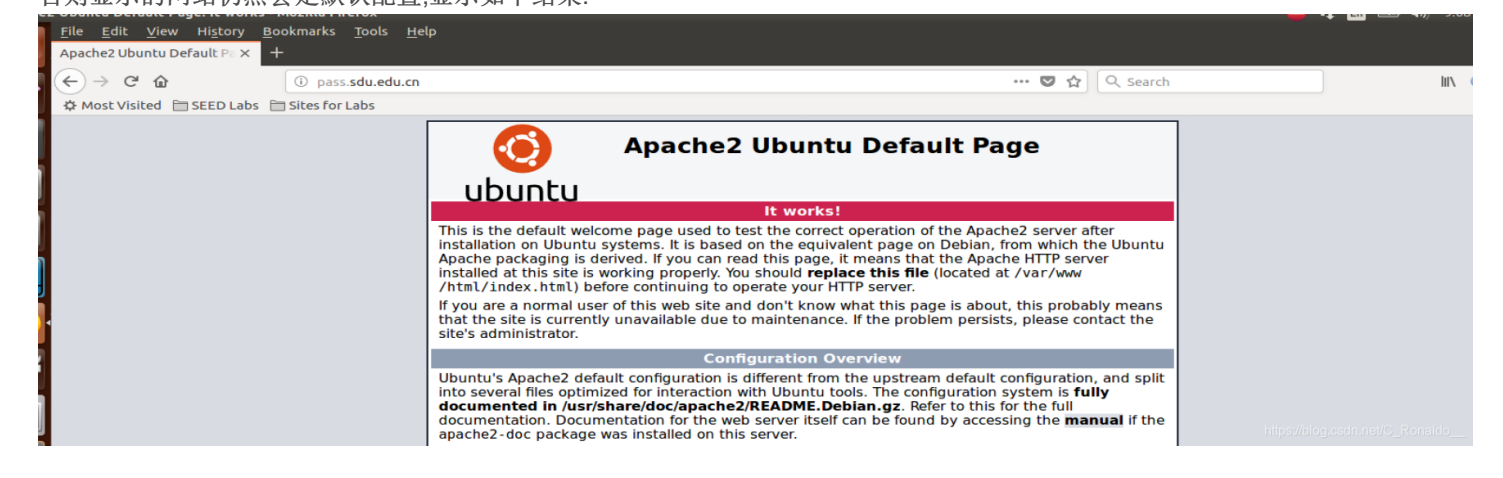

### 就不会显示我们自己配置的网站页面了.

文件default-ssl.conf:而要添加一个HTTPS网站,我们则需要在同一个文件夹的default-ssl.conf文件中添加一个VirtualHost条目:

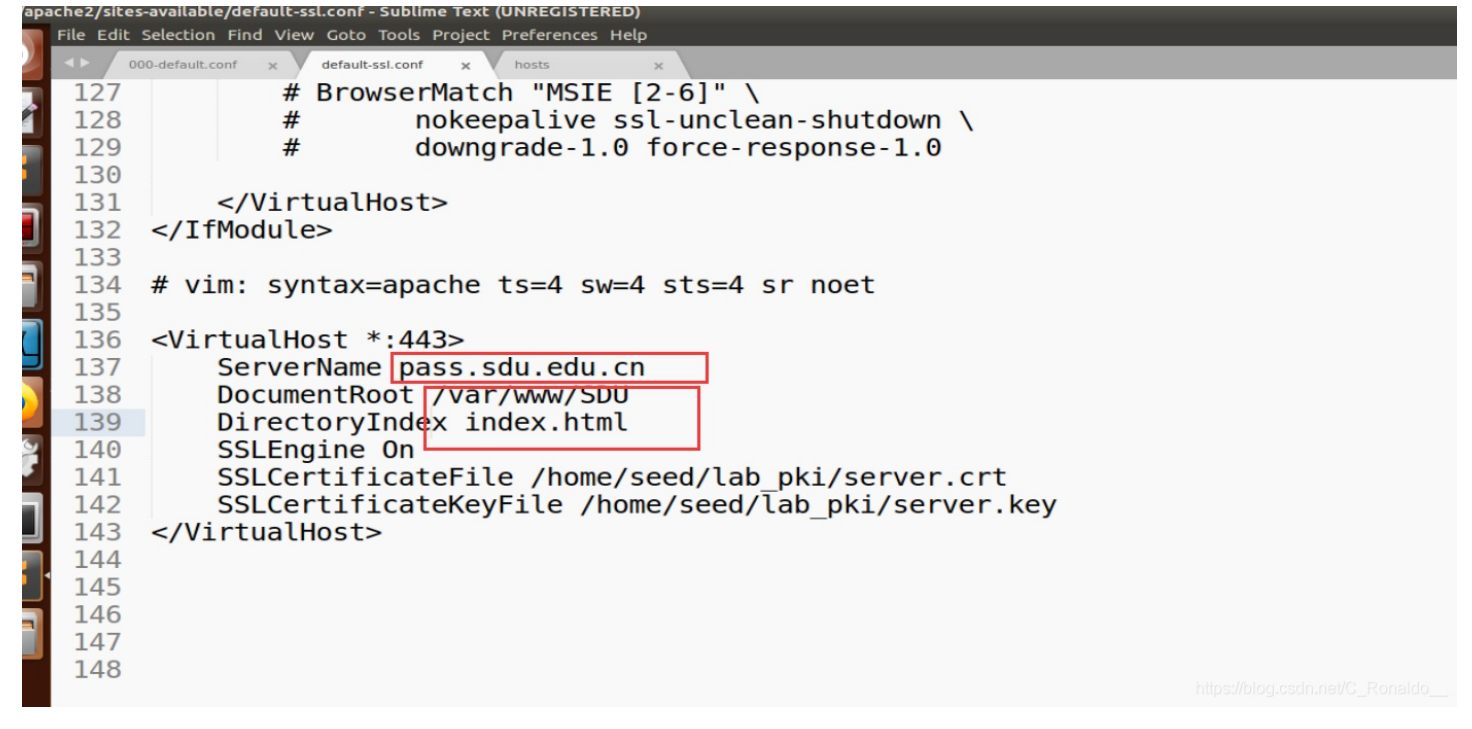

使用10.0.2.5主机进行测试,访问(https://)pass.sdu.edu.cn

在10.0.2.5主机,首先配置/etc/hosts静态映射:

| 15 | 127.0.0.1 | www.csrflabelgg.com          |
|----|-----------|------------------------------|
| 16 | 127.0.0.1 | www.csrflabattacker.com      |
| 17 | 127.0.0.1 | www.repackagingattacklab.com |
| 18 | 127.0.0.1 | www.seedlabclickjacking.com  |
| 19 | 10.0.2.4  | pass.sdu.edu.cn              |
| 20 |           |                              |
| 21 |           |                              |
| 22 |           |                              |
|    |           |                              |
|    |           |                              |

https://blog.csdn.net/C\_Ronaldo\_

### 访问pass.sdu.edu.cn得到如下结果:

|   | (← → C ŵ ③ pass.sdu.edu.cn                      |
|---|-------------------------------------------------|
|   | A Most Visited 🗎 SEED Labs 🗎 Sites for Labs     |
|   | 信息化公共服务平台 English                               |
|   | 账号登录 扫码登录                                       |
|   | 用户名                                             |
| J | 密码                                              |
|   | □ 自动登录 <u>忘记密码?</u>                             |
|   | 账号登录                                            |
|   | 温馨提示:                                           |
| J | 1.用户名为"职工号/学号"。若忘记密码或提示密码错误,请点此查看密码重置方法。        |
|   | 2.兼容威海校区统一认证用户名密码登录。                            |
| 7 | 3.扫码登录前请先关注 <u>"山东大学微信企业号"</u> 。                |
|   | 4.浏览器请使用极速模式 (如何使用?)5.建议浏览器: <u>IE10+ 火狐 谷歌</u> |
|   |                                                 |
|   |                                                 |
|   |                                                 |

而访问https://pass.sdu.edu.cn时,会得到如下结果:

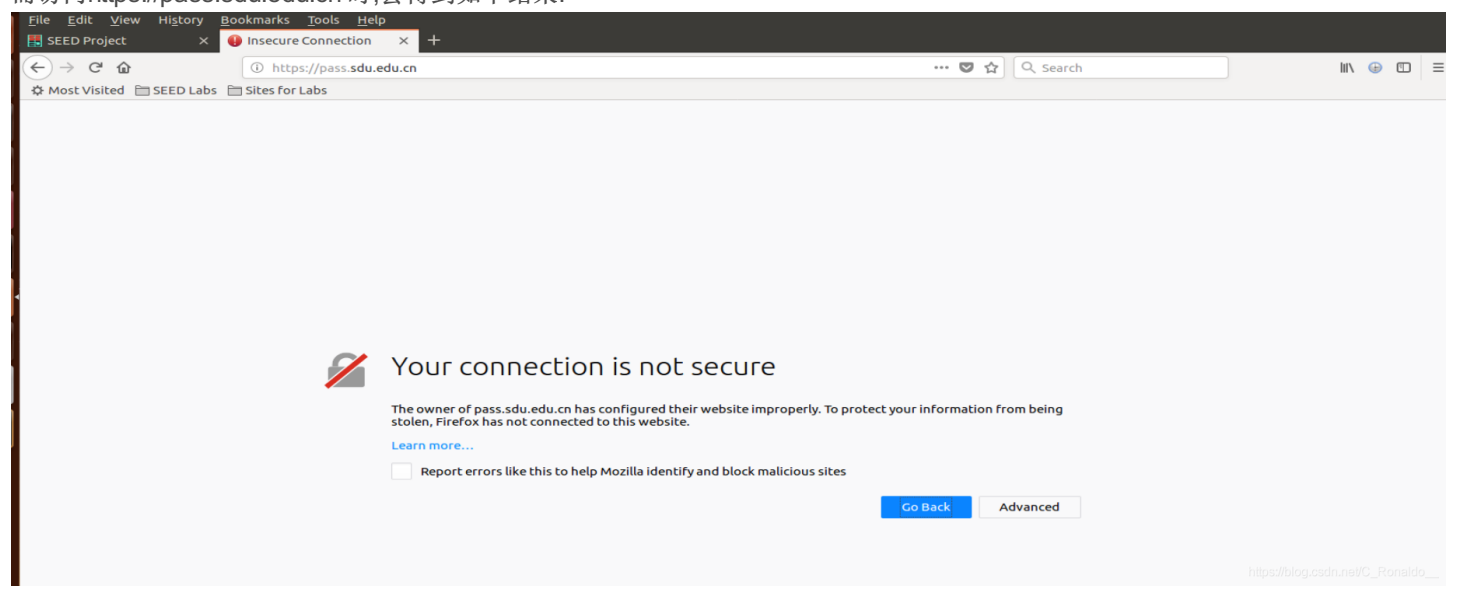

### 原因分析:

经查阅资料:我们找到浏览器会验证通用名称域,在SSL握手期间,会进行两个重要的验证:

- 1. 核对接收到的证书是否有效,即确保证书中的公钥属于Subject域描述的主体,但不能说明证书域正在访问的网站是否匹配.SSL库执行
- 2. 浏览器验证证书通用名称是否与访问的网站名称匹配.浏览器等应用程序执行. 在上面的实验中:,验证过程:
- 第一条,由于测试主机的浏览器未配置ca.crt,浏览器不会信任此ca发布的证书,不会通过验证.
- 第二条,由于Common Name与访问的pass.sdu.edu.cn不匹配,也不会通过,所以出现警告信息.

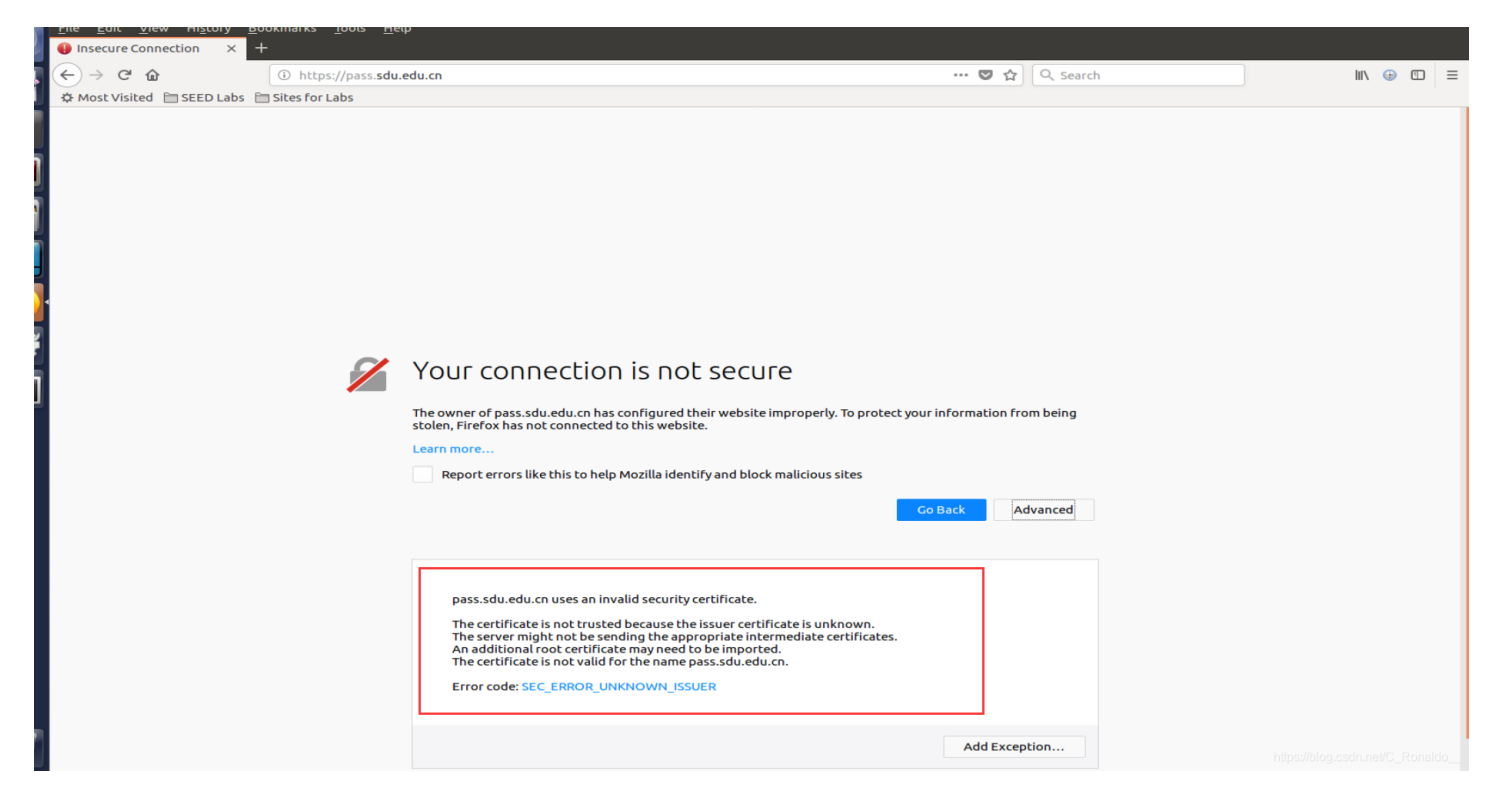

为了进一步验证上面两条SSL握手规则,我们回到配置Apache服务器主机(10.0.2.4)进行访问pass.sdu.edu.cn,可以正常访问,当时 访问https://pass.sdu.edu.cn时,会失败,得到如下结果:

| File Edic View History     |                        | р<br>— — — — — — — — — — — — — — — — — — —                |                                 |                        |            |
|----------------------------|------------------------|-----------------------------------------------------------|---------------------------------|------------------------|------------|
| Insecure Connection ×      | - What do the security | va ×   +                                                  |                                 |                        |            |
| (←) → 健 @                  | i https://pass.sdu.    | edu.cn                                                    |                                 | 🛡 🏠 🔍 Search           | lii\ ⊕ 🖽 ≡ |
| A Most Visited 🗎 SEED Labs | 🗎 Sites for Labs       |                                                           |                                 |                        |            |
|                            |                        |                                                           |                                 |                        |            |
|                            |                        |                                                           |                                 |                        |            |
|                            |                        |                                                           |                                 |                        |            |
|                            |                        |                                                           |                                 |                        |            |
|                            |                        |                                                           |                                 |                        |            |
|                            |                        |                                                           |                                 |                        |            |
|                            |                        |                                                           |                                 |                        |            |
|                            |                        |                                                           |                                 |                        |            |
|                            |                        |                                                           |                                 |                        |            |
|                            |                        |                                                           |                                 |                        |            |
|                            |                        |                                                           |                                 |                        |            |
|                            |                        | Your connection is not secu                               | ILO                             |                        |            |
|                            |                        | Tour connection is not seed                               | iie                             |                        |            |
|                            |                        | The owner of pass.sdu.edu.cn has configured their website | e improperly. To protect your i | information from being |            |
|                            |                        | stolen, Firefox has not connected to this website.        |                                 | _                      |            |
|                            |                        | Learn more                                                |                                 |                        |            |
|                            |                        | Report errors like this to help Mozilla identify and bloc | ck malicious sites              |                        |            |
|                            |                        |                                                           |                                 |                        |            |
|                            |                        |                                                           | Go                              | Advanced               |            |
|                            | -                      |                                                           |                                 |                        |            |
|                            |                        |                                                           |                                 |                        |            |
|                            |                        | pace edu edu en ucor an invalid cocurity cortificato      |                                 |                        |            |
|                            |                        | pass.suu.edu.ch uses an invalid security certificate.     |                                 |                        |            |
|                            |                        | The certificate is not valid for the name pass.sdu.edu    | u.cn.                           |                        |            |
|                            |                        | Error code: SSL_ERROR_BAD_CERT_DOMAIN                     |                                 |                        |            |
|                            |                        |                                                           |                                 |                        |            |
|                            |                        |                                                           |                                 | Add Exception          |            |
|                            |                        |                                                           |                                 | Add Exception          |            |

即第一条通过SSL验证证书成功,但是第二条不通过,浏览器检查发现证书Common Name域访问域名不匹配,出现上面的警告信息.

# 实验过程中小Tips

在使用10.0.2.5主机进行测试,访问apache文件信息时,我们发现网络断开

- 用wireshark抓包,就发现会出现许多ARP请求报文,最后导致超时错误发生.
- 无法进行ping www.baidu.com,出现unknown host错误警告信息
- ping 8.8.8.8有回应.

所以应该是DNS服务器配置错误,不是网络问题,配置dns,由于使用的是DHCP分配协议,所以配置dns的nameserver需要进入/etc/resolvconf/resolv.conf.d/head文件,修改nameserver 127.0.1.1为nameserver 8.8.8.8

```
head x hosts x

1 # Dynamic resolv.conf file for glibc resolver(3) generated by resolvconf(8)

2 # D0 NOT EDIT THIS FILE BY HAND -- YOUR CHANGES WILL BE OVERWRN

3 nameserver 8.8.8.8

4
```

再运行sudo resolvconf-u即可上网.

但是为什么127.0.1.1不行?可是这个在其他虚拟机是可以上网的,不知道原因.???,欢迎解答

# Task 6: Launching a Man-In-The-Middle Attack with a Compromised CA

### 服务器主机:10.0.2.4

测试用户主机:10.0.2.5

此实验中,我们假设攻击者已经知道根CA的私钥,所以攻击者可以通过CA的私钥伪造一个pass.sdu.edu.cn网站的证书,具体过程如下:

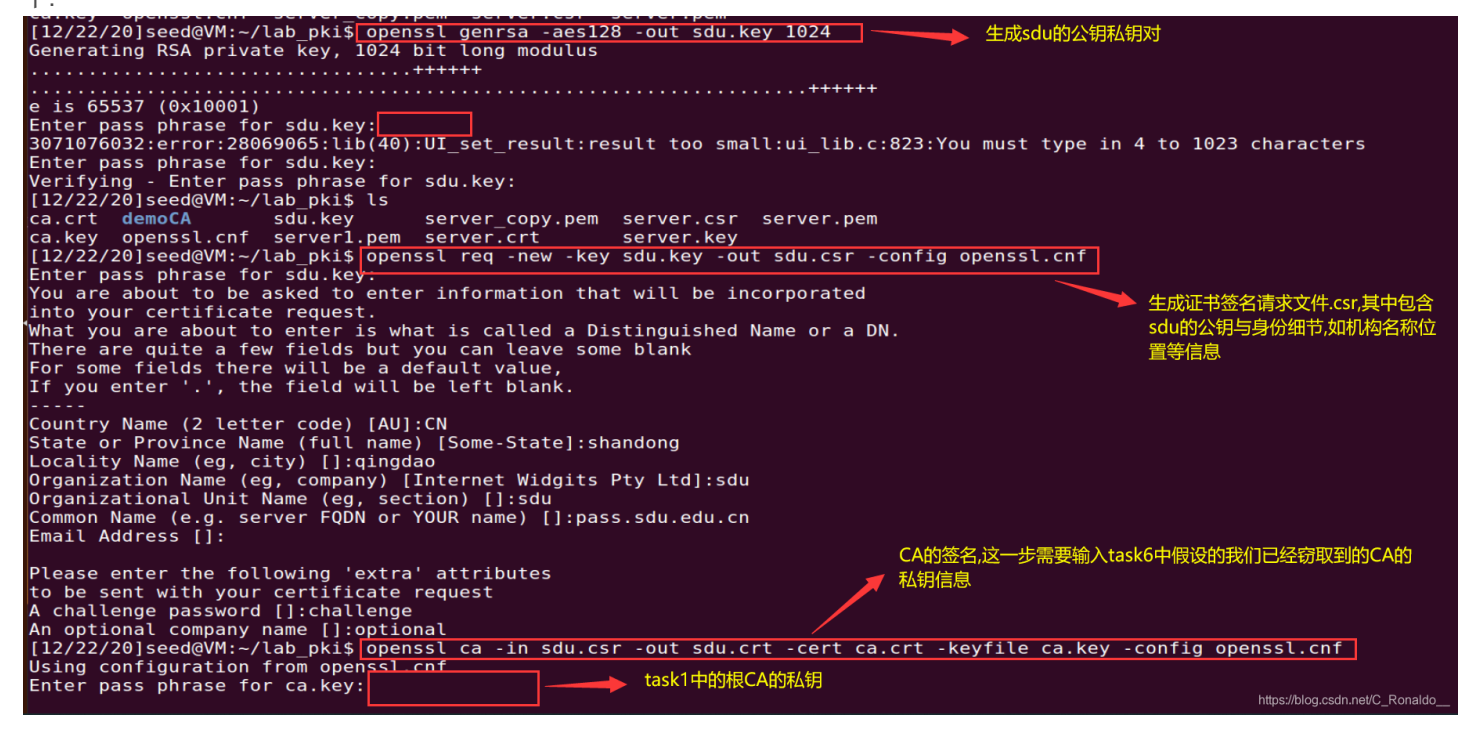

```
在CA验证与签名过程中,我们需要输入CA的密钥:
```

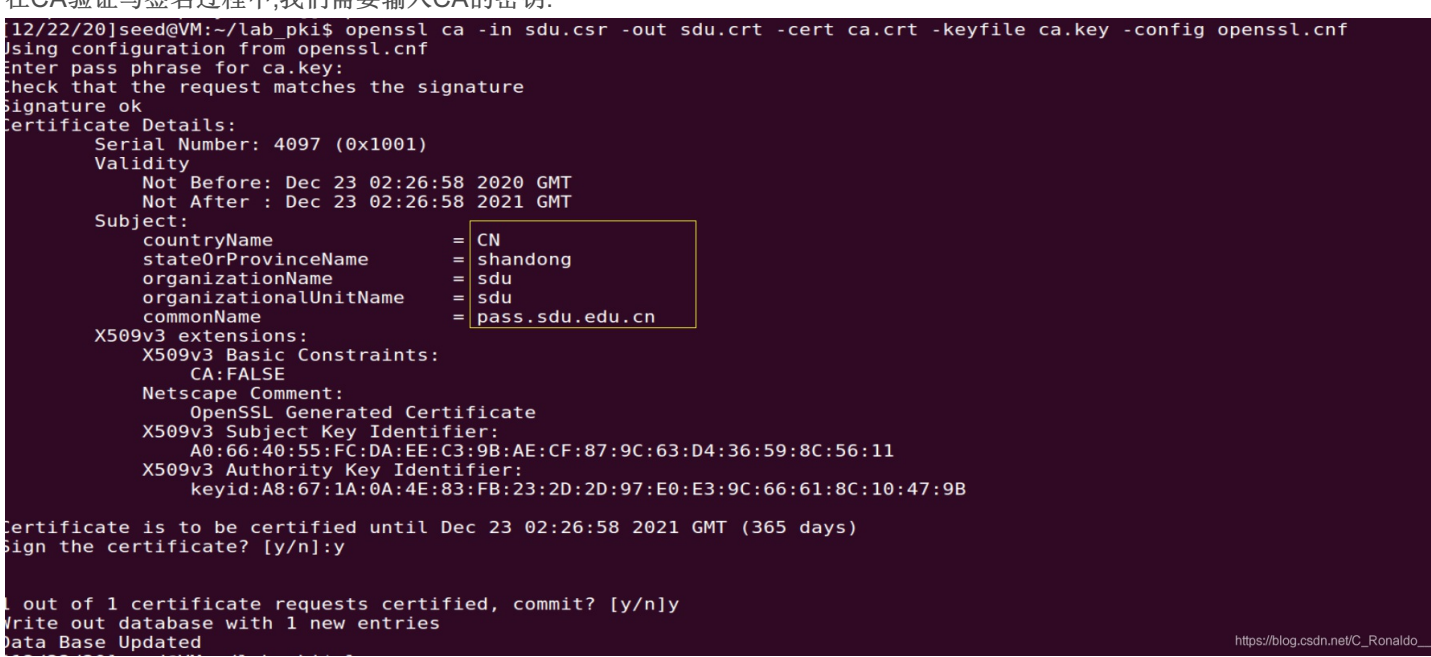

需要注意的是,我们在生成证书过程中对Common Name字段要填写pass.sdu.edu.cn,这样才可以通过task5中写到的浏览器验证阶段.

得到证书文件sdu.crt和私钥文件sdu.key,随后我们需要在apache服务器文件中进行配置相关文件,需要将域名与证书文件进行一一 对应处理:

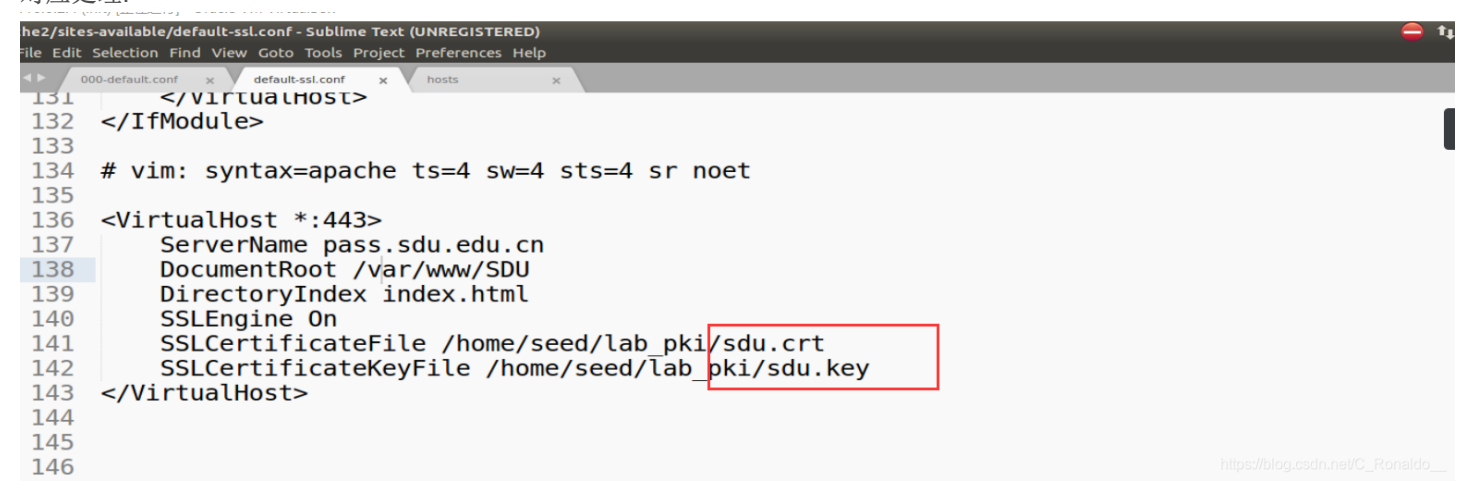

随后,我们更换主机,使用另一台主机即10.0.2.5,首先需要在此主机的浏览器中添加CA证书:

|   | 山东大学统一身份认证平台 ×             | ☆ Preferences × +                                   |                                                                       |            |              |  |  |  |
|---|----------------------------|-----------------------------------------------------|-----------------------------------------------------------------------|------------|--------------|--|--|--|
| ī | (←) → ♂ ✿                  | Sirefox about:preferences#privacy                   |                                                                       | ☆ Q Search | ⊻ III/ ⊕ © ≡ |  |  |  |
| 1 | A Most Visited 🗎 SEED Labs | Sites for Labs                                      |                                                                       |            |              |  |  |  |
|   |                            |                                                     | ♀ Find in Preferences                                                 |            |              |  |  |  |
| 1 | General                    | ✓ Warn you when websites try to install add-ons     | <u>E</u> xceptions                                                    |            |              |  |  |  |
| i |                            | Prevent accessibility services from accessing you   | Prevent accessibility services from accessing your browser Learn more |            |              |  |  |  |
| Ì | Q Search                   |                                                     | Certificate Manager                                                   |            | *            |  |  |  |
| h | Privacy & Security         |                                                     | Certificate Manager                                                   |            | ^            |  |  |  |
|   | 🔁 Firefox Account          | V Your Certificates People Servers                  | Authorities                                                           |            |              |  |  |  |
|   |                            | You have certificates on file that identify these c | certificate authorities                                               |            |              |  |  |  |
| í |                            | Certificate Name                                    | Security Device                                                       |            | <b>m</b>     |  |  |  |
| ĥ |                            | QuoVadis Root CA 1 G3                               | Builtin Object Token                                                  |            |              |  |  |  |
| I |                            | QuoVadis Root CA 2 G3                               | Builtin Object Token                                                  |            |              |  |  |  |
|   |                            | QuoVadis Root CA 3 G3                               | Builtin Object Token                                                  |            |              |  |  |  |
|   |                            | sdu -sdu                                            |                                                                       |            |              |  |  |  |
|   |                            | zrs                                                 | Software Security Device                                              |            |              |  |  |  |
|   |                            | *SECOM Trust Systems CO.,LTD.                       |                                                                       | -          | 1            |  |  |  |
|   |                            | Security Communication RootCA2                      | Builtin Object Token                                                  |            |              |  |  |  |
|   |                            | -SECOM Trust.net                                    |                                                                       |            |              |  |  |  |
|   |                            | Security Communication Root CA                      | Builtin Object Token                                                  |            |              |  |  |  |
|   |                            | View Edit Trust Import                              | Export Delete or Distrust                                             |            |              |  |  |  |
|   |                            |                                                     |                                                                       |            |              |  |  |  |
|   |                            |                                                     |                                                                       | OK         |              |  |  |  |
|   |                            | <u>A</u> sk you every time                          |                                                                       |            |              |  |  |  |
|   |                            | Query OCSP responder servers to confirm the cu      | rrent validity of View <u>C</u> ertificates                           |            |              |  |  |  |
|   |                            | certificates                                        | Security Devices                                                      |            |              |  |  |  |

同时,在task5中已经设置了etc/hosts中静态IP地址主机名映射关系:

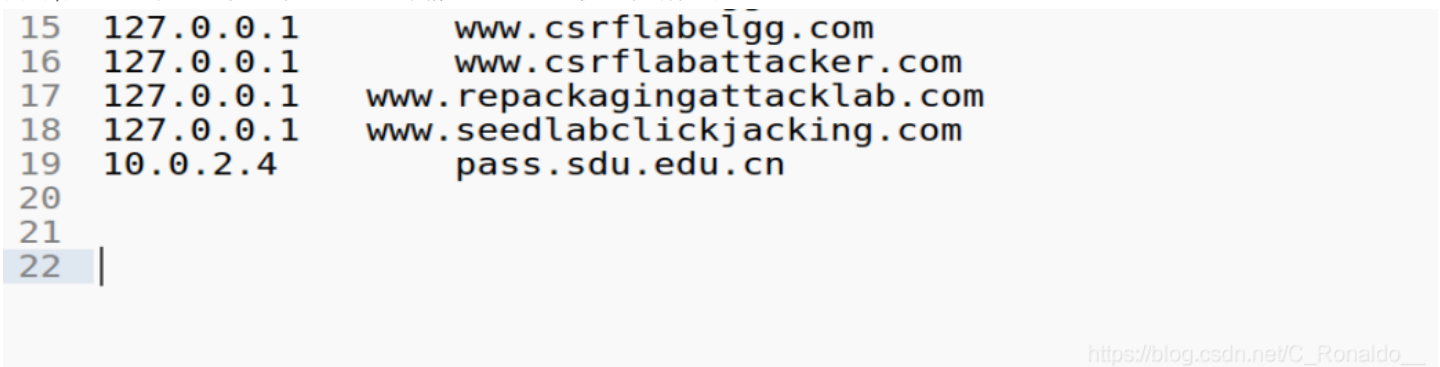

此时,我们就可以进行实验测试了,在task5中访问https://pass.sdu.edu.cn 会出现访问警告问题,由于访问的URL域名与证书中 subject域中的Common Name不匹配,而修改了Apache中证书后,可以匹配,所以会成功访问,不会出现安全警告问题:

| <u>File Edit V</u> iew Hi <u>s</u> tory <u>B</u> ookmarks <u>T</u> ools <u>H</u> elp |                         |              |  |  |  |
|--------------------------------------------------------------------------------------|-------------------------|--------------|--|--|--|
| 山东大学统一身份认证平台 ×                                                                       | +                       |              |  |  |  |
| (←) → C <sup>*</sup>                                                                 | https://pass.sdu.edu.cn | 😎 🏠 🔍 Search |  |  |  |
| Amost Visited 🗎 SEED Labs                                                            | 🛅 Sites for Labs        |              |  |  |  |
| 信息化公共服务平台 English                                                                    |                         |              |  |  |  |
| 账号登录 扫码登录                                                                            |                         |              |  |  |  |
| 用户名                                                                                  |                         |              |  |  |  |
| 密码                                                                                   |                         |              |  |  |  |
| □ 自动登录 <u>忘记密码?</u>                                                                  |                         |              |  |  |  |
| 账号登录                                                                                 |                         |              |  |  |  |
| 温馨提示:                                                                                |                         |              |  |  |  |
| 1.用户名为"职工号/学号"。若忘记密码或提示密码错误, <u>请点此查看密码重置方法</u> 。                                    |                         |              |  |  |  |
| 2.兼容威海校区统一认证用户名密码登录。                                                                 |                         |              |  |  |  |
| 3.扫码登录前请先关注 <u>"山东大学微信企业号"</u> 。                                                     |                         |              |  |  |  |
| 4.浏览器请使用极速模式 (如何使                                                                    | 用?)5.建议浏览器: IE10+ 火狐 谷歌 |              |  |  |  |
| 1                                                                                    |                         |              |  |  |  |

实验总结

- 1. 本次实验是在期末考试临近期间完成的,时间有些紧迫,写的仓促.虽然任务不太复杂,但由于对Apache服务器了解不是很深, 在配置Apache过程遇到了一些问题,呃...其实按照步骤走也没出现问题,主要不理解过程,所以进行了修改部分文件测试,才一 步一步地搞明白一点Apache各个文件配置的作用与文件存储位置等信息.
- 2. 两个配置文件/etc/apache2/sites-available/:

**000-default.conf**:HTTP网站默认位置,当访问不带https的网站地址时,apache会到这个文件寻找域名以及对应的网站文件根目录DocumentRoot /var/www/ **\*\*** (一般为此位置),然后到网站文件根目录寻找网站页面等相关文件,返回到发送请求的浏览器器中.

一个网站如果没有对应配置信息,则会显示默认界面,即:

| <u>F</u> ile <u>E</u> dit <u>V</u> iew Hi <u>s</u> tory <u>B</u> ookmarks <u>T</u> ools <u>H</u> elp |                                                                                                    |                              |  |  |  |  |
|----------------------------------------------------------------------------------------------------|----------------------------------------------------------------------------------------------------|------------------------------|--|--|--|--|
| Apache2 Ubuntu Default Po X +                                                                        |                                                                                                    |                              |  |  |  |  |
| $\leftrightarrow$ $\rightarrow$ C $\textcircled{a}$ (i) pass.sdu.edu.cn                              | 🚥 😎 📩 🔍 Search                                                                                                    |                              |  |  |  |  |
| 🌣 Most Visited 📄 SEED Labs 📄 Sites for Labs                                                          |                                                                                                    |                              |  |  |  |  |
|                                                                                                    | Apache2 Ubuntu Default Page                                                                                                    |                              |  |  |  |  |
|                                                                                                    | UDUNCU                                                                                                    |                              |  |  |  |  |
|                                                                                                    | It works!                                                                                                    | 1                            |  |  |  |  |
|                                                                                                    | This is the default welcome page used to test the correct operation of the Apache2 server after<br>installation on Ubuntu systems. It is based on the equivalent page on Debian, from which the Ubuntu<br>Apache packaging is derived. If you can read this page, it means that the Apache HTTP server<br>installed at this site is working properly. You should <b>replace this file</b> (located at /var/www<br>/html/lndex.html) before continuing to operate your HTTP server. |                              |  |  |  |  |
|                                                                                                    | If you are a normal user of this web site and don't know what this page is about, this probably means that the site is currently unavailable due to maintenance. If the problem persists, please contact the site's administrator.                                                                                                    |                              |  |  |  |  |
|                                                                                                    | Configuration Overview                                                                                                    | 1                            |  |  |  |  |
|                                                                                                    | Ubuntu's Apache2 default configuration is different from the upstream default configuration, and split<br>into several files optimized for interaction with Ubuntu tools. The configuration system is <b>fully</b><br><b>documented in /usr/share/doc/apache2/README.Deblan.gz</b> . Refer to this for the full<br>documentation. Documentation for the web server itself can be found by accessing the <b>manual</b> if the<br>apache2-doc package was installed on this server.  |                              |  |  |  |  |
|                                                                                                    | The configuration layout for an Apache2 web server installation on Ubuntu systems is as follows:                                                                                                    | er//blog.csdp.net/C. Ronaldo |  |  |  |  |
|                                                                                                    |                                                                                                    |                              |  |  |  |  |

(罗嗦了,前面已经写过这个了...自己摸索好久才搞明白的,就再写一次吧...)

**default-ssl.conf**:HTTPS网站配置文件,当访问带有https的网站时,到此文件寻找相关域名,以及这个网站的证书,网页显示相 关文件的存储位置根目录DocumentRoot等信息,并返回给发送请求的主机的浏览器中,浏览器再进行验证证书,域名等信息… 如果一个网站配置了default-ssl.conf但没有配置000-default.conf,则访问https可以,访问非https则会显示默认网页,不显示指定 网页,这也很符合逻辑.

配置了000-default却没有配置default-ssl.conf,则访问不带https可以正常显示,带https则会出现安全警告:

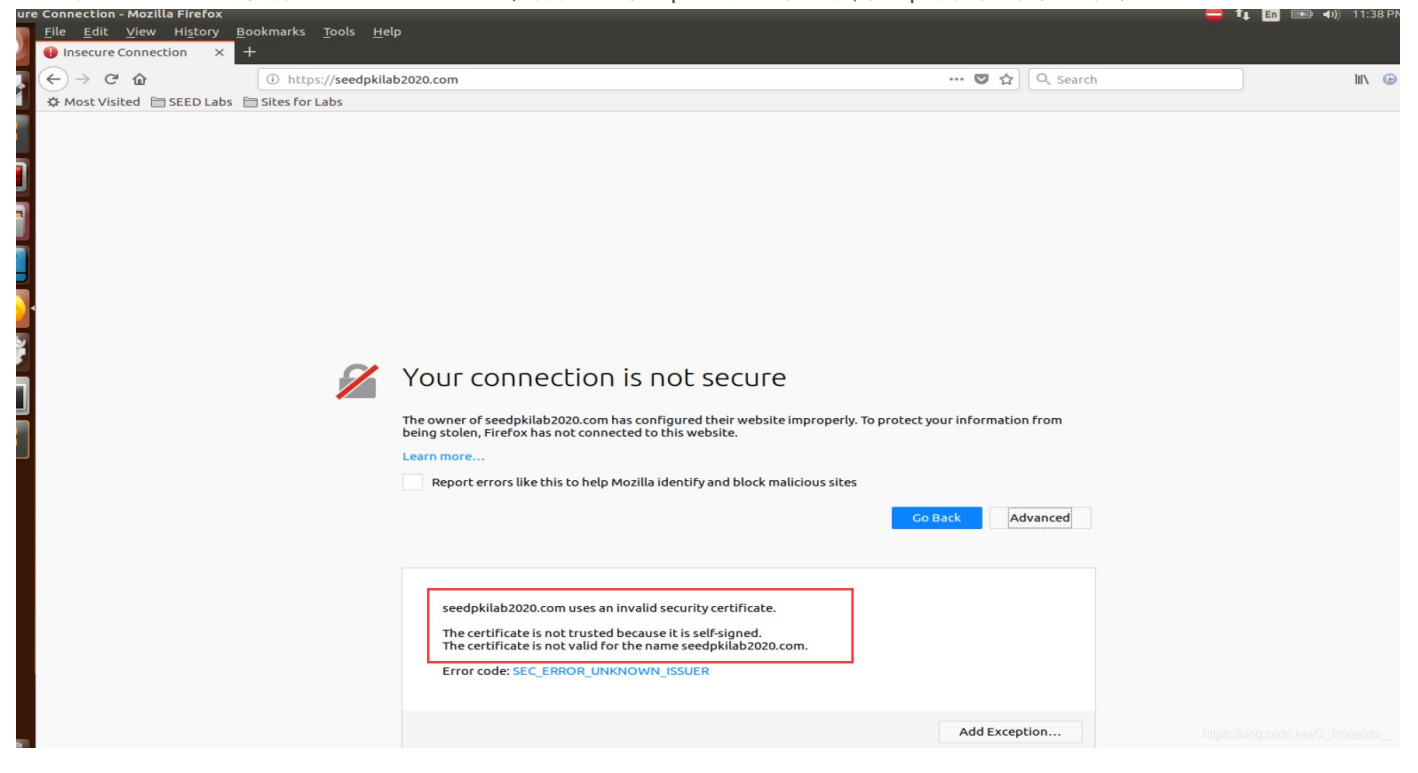

显示证书验证失败信息,其实压根没有配置证书文件,也符合逻辑.

一个小小实验,使用了快2天时间,还是了解的东西太少,太慢,特别时Web相关信息,不过总算搞明白了apache文件工作机理的一点头绪...